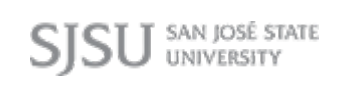

# Data Warehouse User Guide Degrees Dashboard

Last Revised: 04/26/17

SJSU SAN JOSÉ STATE UNIVERSITY

| Document Title: | Data Warehouse Degrees Reports User Guide |
|-----------------|-------------------------------------------|
| Author:         | IT Training & Support                     |
| File Reference: | 11_Data_Warehouse_Degrees_Reports.docx    |

### **Revision History:**

| <b>Revision Date</b> | Revised By   | Summary of Revisions | Section(s) Revised |
|----------------------|--------------|----------------------|--------------------|
| 02/22/17             | Preeti Patil | Guide created.       | Click here to      |
|                      |              |                      | enter Revision     |

### **Review / Approval History**

| <b>Review Date</b> | Reviewed By   | Action (Reviewed, Recommended or Approved) |
|--------------------|---------------|--------------------------------------------|
| 4/26/2017          | Scott Heil    | Approved                                   |
|                    | Ravi Pisupati |                                            |
|                    |               |                                            |

### **Table of Contents**

| Page |
|------|
|------|

| 1.0 | Deg  | ees Dashboard Overview                          | 4  |
|-----|------|-------------------------------------------------|----|
|     | 1.1  | Important Information About These Reports       | 4  |
|     | 1.2  | Available Reports                               | 4  |
|     | 1.3  | Accessing the Degrees Reports                   | 5  |
| 2.0 | Degi | ees Awarded By Major                            | 6  |
|     |      | Running the Report                              | 6  |
|     |      | Reading the Charts                              | 8  |
|     |      | Degree Charts                                   | 9  |
|     |      | Gender Charts                                   | 10 |
|     |      | Reading the Tables                              | 11 |
|     |      | Reading the Degree and Gender Tables            | 12 |
|     |      | Reading the Major Detail Charts & Tables        | 13 |
| 3.0 | Seco | ond Major Associated with Degrees Awarded       | 14 |
|     |      | Running the Report                              | 14 |
|     |      | Reading the Charts                              | 16 |
|     |      | Degree Charts                                   | 16 |
|     |      | Gender Charts                                   | 17 |
|     |      | Reading the Tables                              | 17 |
|     |      | Reading the Degree and Gender Tables            | 18 |
|     |      | Reading the Second Major Detail Charts & Tables | 19 |
| 4.0 | Mino | or Associated with Degrees Awarded              | 22 |
|     |      | Running the Report                              | 22 |
|     |      | Reading the Charts                              | 24 |
|     |      | Degree Charts                                   | 24 |
|     |      | Gender Charts                                   | 25 |
|     |      | Reading the Tables                              | 25 |
|     |      | Reading the Degree and Gender Tables            | 26 |
|     |      | Reading the Minor Detail Charts & Tables        | 27 |

### 1.0 Degrees Dashboard Overview

This user guide assumes basic knowledge of SJSU's Student Data Warehouse (SDW).

Data in the SDW is refreshed nightly; therefore all reports reflect information as of the previous night.

### 1.1 Important Information about These Reports

The Degrees dashboard allows users to obtain information on degrees awarded by the SJSU each term and the majors and minors associated with the degree.

- Information on degrees awarded since fall 2004 are available; information on degrees awarded before fall 2004 is not available here.
- The degree types included in these reports include bachelors, masters, and doctoral degrees; certificates awarded by the university are not included.
- Self-support (special session) program degrees are included.
- When an individual was awarded both a bachelor of science (B.S.) and a bachelor of arts (B.A.) degree, each degree is counted separately in the degrees awarded total.
- To obtain a listing of all commencement-eligible students, include the appropriate fall, spring, and/or summer terms in the search criteria.
- By default a recent academic year is chosen for the initial display and the user may choose other years to view.
- Note: For recent graduates, there may be a 3-5 month lag between the graduation date and the availability of the record in PeopleSoft. New degree records are added to the system after the degree evaluation is completed and the degree record is officially posted as awarded. Exercise caution when viewing the most recent graduation term because it is possible to see partial data that do not reflect all the graduates of that term.

### 1.2 Available Reports

The following reports are currently available for the Degrees dashboard:

- **First Major**: The Degrees Awarded by Major report shows charts and tables for all degrees awarded for the term(s) selected. The charts provide a visual representation of the data. The tables show the number of degrees awarded for each academic career and each degree type. Users can click on a degree type to get a breakdown of the degree by major. *Note*: when an individual had a double major, only the first major will show in this report; information on the second major will appear on the Second Major tab.
- Second Major: The Second Major Associated with Degrees Awarded report shows charts and tables for all second majors associated with the degrees awarded for the term(s) selected. The charts provide a visual representation of the data. The tables show the number of second majors associated with degrees awarded for each academic career and each degree type. Users can click on a degree type to get a breakdown of the degree by major. *Note*: when an individual student had a double major, only their second major will show in this report; information on their first major will appear on the Degrees Awarded by Major report.
- **Minors**: The Minor Associated with Degrees Awarded report shows charts and tables of all minors associated with the degrees awarded for the term(s) selected. The charts provide a visual representation of the data. The tables show the number of minors associated with degrees awarded for each academic career and each degree type. Users can click on a degree type to get a breakdown of the degree by minor.

## **1.3 Accessing the Degrees Reports**

| Processing Steps                                                  | Screenshots                                                                                                    |
|-------------------------------------------------------------------|----------------------------------------------------------------------------------------------------|
| Step 1:                                                           |                                                                                                    |
| From the Data                                                     | Home   Favorites 🗸   Dashboards –   ष New 🗸   🗁 Open 🗸   Signed In As 🍺 Astil 🗸                                                                                                    |
| Warehouse<br>homepage, click on<br>the <b>Dashboards</b><br>menu. | Image: Most Recent(Degrees - First Major)         Image: My Dashboard         Image: CSU Reports         Image: Admissions                                                                                                    |
|                                                                   | Course Grade I<br>Open   More $\checkmark$<br>Admissions - C<br>Open   More $\checkmark$<br>Admissions - C<br>Open   More $\checkmark$ |
| <u>Step 2:</u>                                                    |                                                                                                    |
| In the CSU Reports                                                | Home   Favorites 🕶   Dashboards 👻 📑 New 👻   🔚 Open 👻   Signed In As ppatil                                                                                                    |
| Admissions                                                        | Most Recent(Degrees - First Major)                                                                                                    |
|                                                                   | i My Dashboard                                                                                                    |
|                                                                   | CSU Reports                                                                                                    |
|                                                                   | Admissions                                                                                                    |
|                                                                   | Course Grade I Course Enrollment                                                                                                    |
|                                                                   | Open   More - Course Grade Distribution                                                                                                    |
|                                                                   | Admissions - D                                                                                                    |
|                                                                   | Open   More - Open   More - Op                                                                                                    |

### 2.0 Degrees Awarded By Major

The Degrees Awarded by Major report shows charts and tables for all degrees awarded for the term(s) selected. It provides several breakdowns of degree counts and option for drilling down to more details.

If a student had a double major, only the first major will show in this report; information on the second major will appear on the Second Major tab.

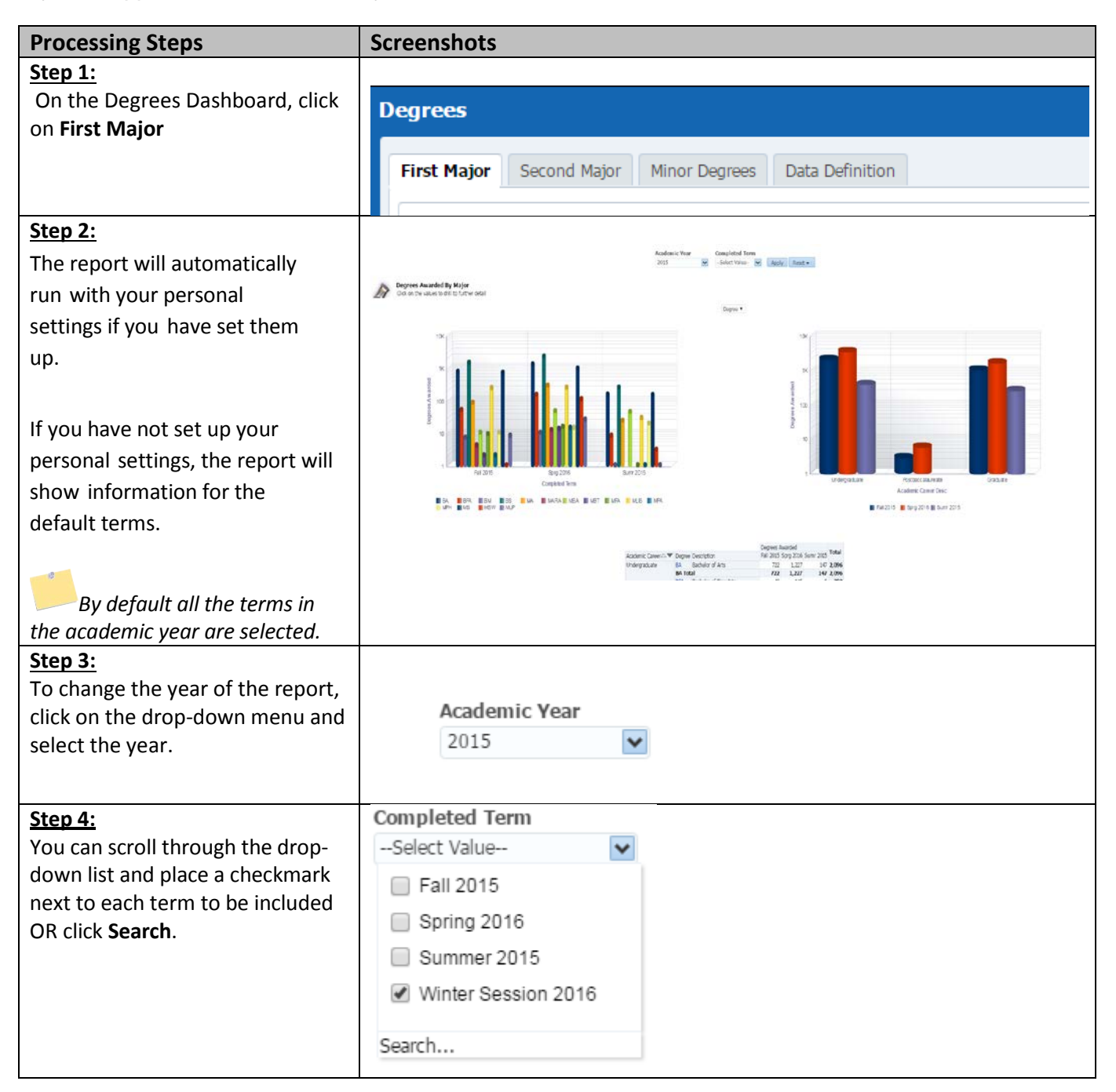

| Step 5:<br>Use the Select Values screen<br>to search and browse<br>available terms and add and<br>remove them to the Selected<br>column on the right.<br>Once all of the terms you<br>want to view are in the<br>Selected column on the right,<br>click <b>OK</b> .<br>When searching for a<br>term in the Match field,<br>remember that the search is<br>case sensitive and<br>abbreviation sensitive. Be sure<br>to type the name in the correct<br>format. | Select Values       Image: Starts       Image: Starts< |
|----------------------------------------------------------------------------------------------------|----------------------------------------------------------------------------------------------------|
| <u>Step 6:</u><br>Click Apply to run the report.                                                                                                    | Academic Year Completed Term<br>2015  Completed Term<br>Select Value Apply Reset  Fall 2015<br>Spring 2016<br>Summer 2015<br>Winter Session 2016<br>Search                                                                                                    |
| Step 6a:<br>It may take a few moments for<br>your data to appear. While the<br>system is working to provide<br>your results, you may see a<br>"Searching" message.                                                                                                    | Searching To cancel, click <u>here</u> .                                                                                                    |

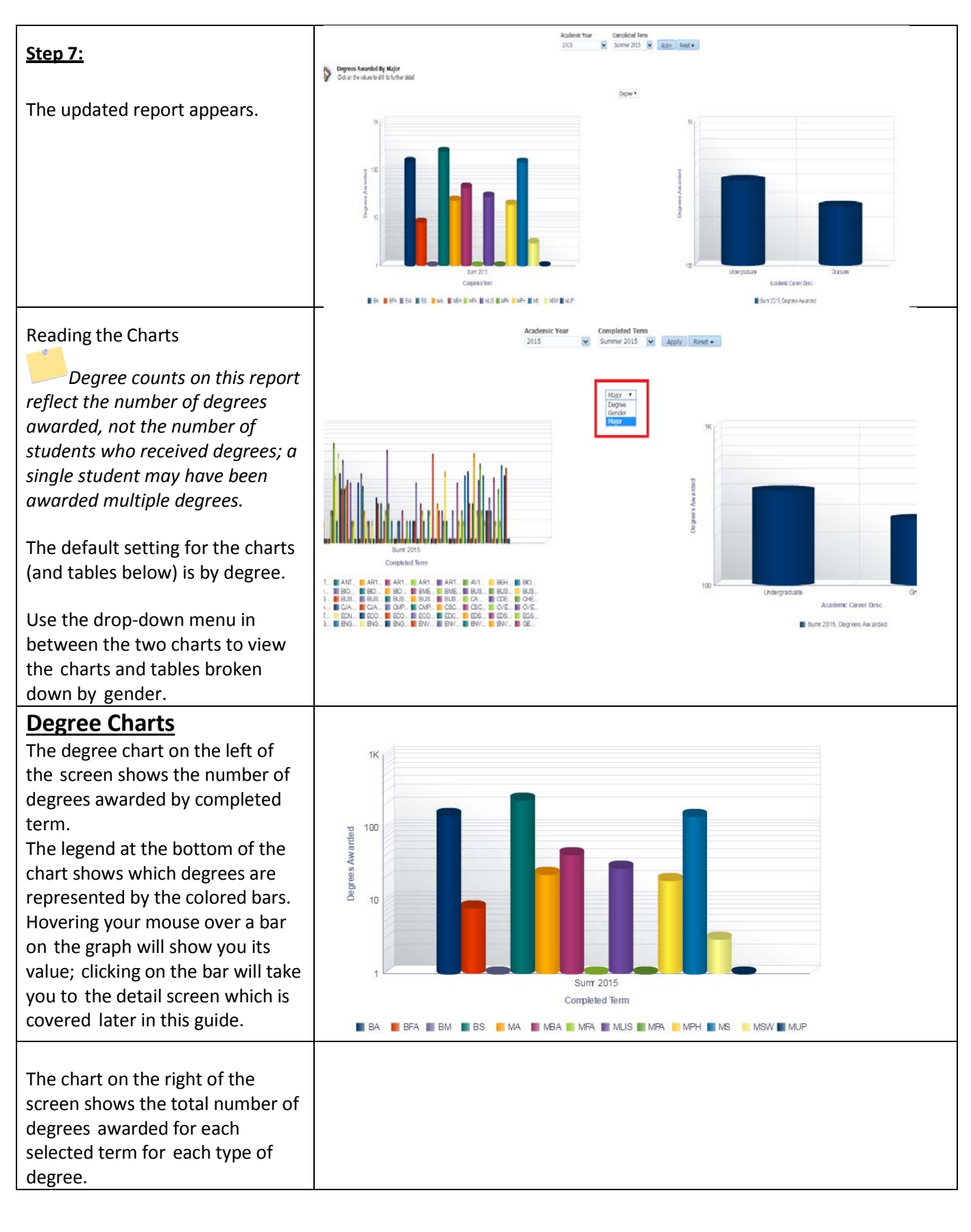

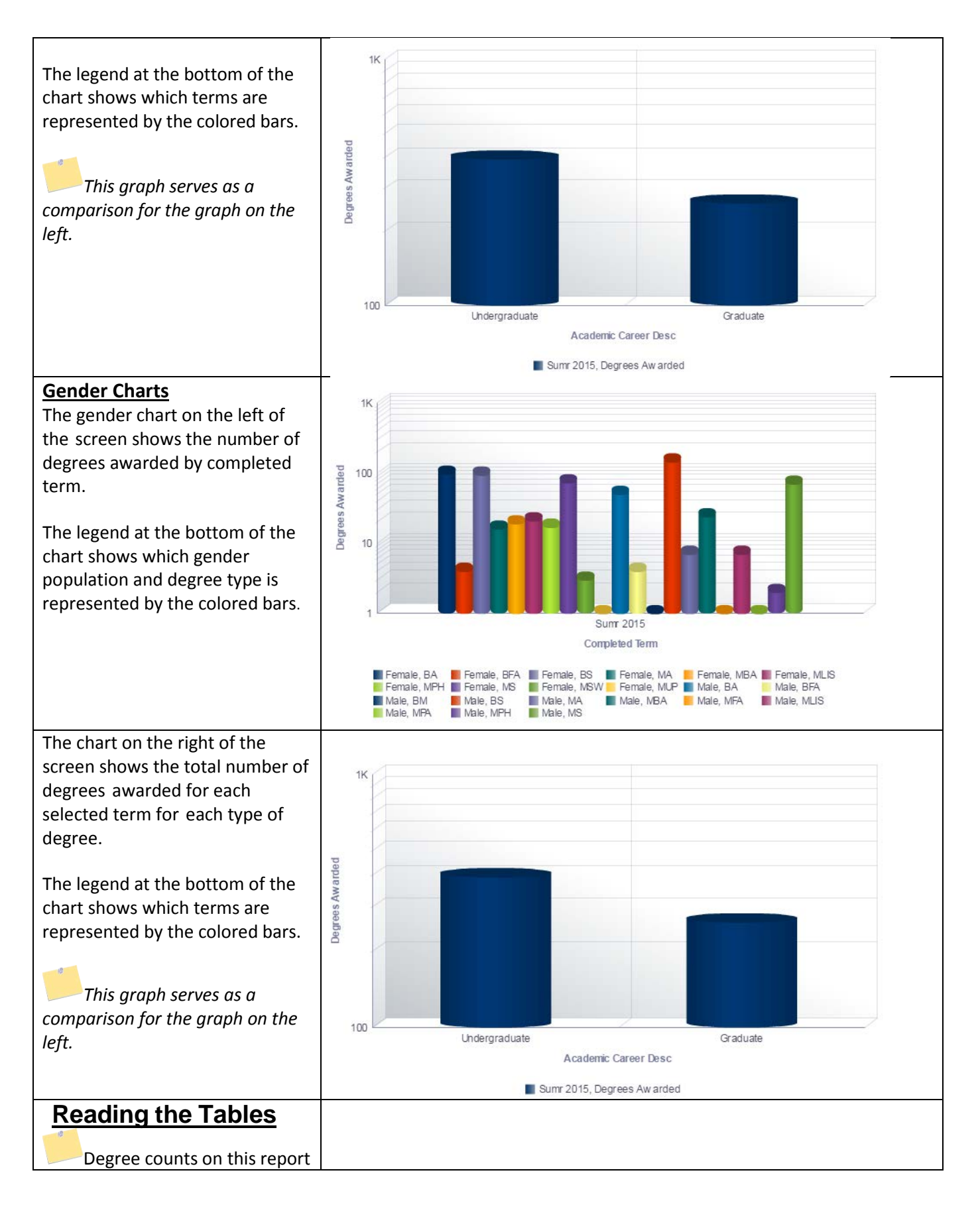

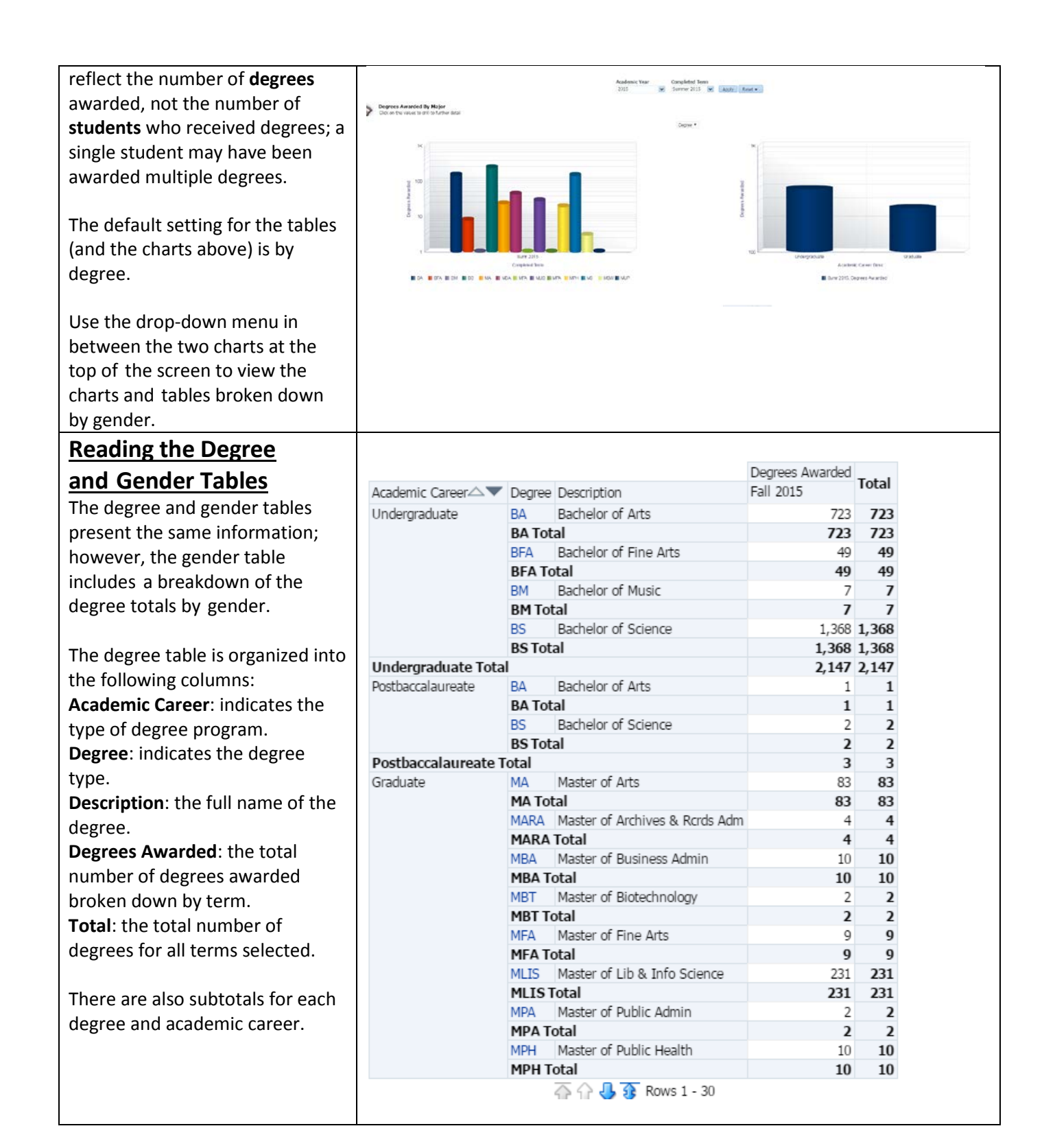

|                                    |                   |                 |                        |           |             | Donrook  | Awarded |       |
|------------------------------------|-------------------|-----------------|------------------------|-----------|-------------|----------|---------|-------|
| The gender table is organized into | Academic Career   |                 | e Description          | (         | Gender      | Fall 201 | 5       | Total |
| the following columns:             | Undergraduate     | BA              | Bachelor of Arts       |           | Female      |          | 462     | 462   |
| Academic Career: indicates the     | -                 |                 |                        | 1         | Male        |          | 261     | 261   |
| type of degree program             |                   | BA To           | tal                    |           |             |          | 723     | 723   |
|                                    |                   | BFA             | Bachelor of Fine Arts  | 1         | Female      |          | 32      | 32    |
| Degree: indicates the degree       |                   |                 |                        | 1         | Male        |          | 17      | 17    |
| type.                              |                   | BFA T           | otal                   |           |             |          | 49      | 49    |
| Description: the full name of the  |                   | BM              | Bachelor of Music      | 1         | Female      |          | 2       | 2     |
| degree                             |                   |                 |                        |           | Male        |          | 5       | 5     |
| Conden indicates the gonder        |                   | BM To           | tal                    |           |             |          | 7       | 7     |
| Gender: Indicates the gender       |                   | BS              | Bachelor of Science    |           | -emale      |          | 639     | 639   |
| population.                        |                   | DC Tot          | hal l                  |           | viale       |          | 1 269   | 1 260 |
| Degrees Awarded: the total         | Undergraduate Te  | BS 10           | lai                    |           |             |          | 1,308   | 1,308 |
| number of degrees awarded          | Docthaccalauroato |                 | Pacholor of Arta       |           | Comple      |          | 2,14/   | 2,14/ |
| brokon down by torm                | POSLUACCAIAUTEALE | DA<br>DA To     | tal                    |           | emale       |          | 1       | 1     |
| broken down by term.               |                   | BATO            | Bachelor of Science    |           | amala       |          | 1       | 1     |
| Total: the total number of         |                   | 65              | bachelor or science    |           | Vialo Vialo |          | 1       | 1     |
| degrees for all terms selected.    |                   | BS Tot          | tal                    |           | luic        |          | 2       | 2     |
| -                                  | Postbaccalaureate | e Total         |                        |           |             |          | 2       | 3     |
| There are also subtotals for each  | Graduate          | MA              | Master of Arts         |           | Female      |          | 49      | 49    |
|                                    |                   |                 |                        |           | Male        |          | 34      | 34    |
| degree and academic career.        |                   | MA To           | tal                    |           |             |          | 83      | 83    |
|                                    |                   | MARA            | Master of Archives & F | Crds Adm  | Female      |          | 4       | 4     |
|                                    |                   | MARA            | Total                  |           |             |          | 4       | 4     |
|                                    |                   | MBA             | Master of Business Ad  | min I     | Female      |          | 4       | 4     |
|                                    |                   |                 |                        | 1         | Male        |          | 6       | 6     |
|                                    |                   | MBA T           | otal                   |           |             |          | 10      | 10    |
|                                    |                   | MBT             | Master of Biotechnolog | jy I      | Female      |          | 2       | 2     |
|                                    |                   | MBT T           | otal                   |           |             |          | 2       | 2     |
|                                    |                   | MFA             | Master of Fine Arts    | 1         | Female      |          | 4       | 4     |
|                                    |                   |                 | 💮 🔐 🐥 👧 Rov            | ws 1 - 30 |             |          |         |       |
|                                    | Academic Career   | Degree De       | scription              | Gende     | Fall 20     | 15       |         |       |
| Poading the Major Dotail           | Undergraduate     | BA Ba           | chelor of Arts         | Female    |             |          |         |       |
| Reading the Major Detail           |                   |                 |                        | Male      |             |          |         |       |
| <u>Charts &amp; Tables</u>         |                   | BA Total        |                        |           |             |          |         |       |
|                                    |                   | BFA Ba          | chelor of Fine Arts    | Female    | 2           |          |         |       |
| Stop 1.                            |                   |                 |                        | Male      |             |          |         |       |
| Step 1:                            |                   | BFA Total       |                        |           |             |          |         |       |
| To view a breakdown of the         |                   | BM Ba           | chelor of Music        | Female    | 9           |          |         |       |
| degree totals by major, click on a |                   | DM Total        |                        | Male      |             |          |         |       |
| degree type                        | $\cap$            | DC DS           | chalor of Crianca      | Eamala    |             |          |         |       |
| acBiec ()per                       |                   |                 | cheror or ocience      | Male      |             |          |         |       |
|                                    | 1.00              | BS Total        |                        | (Mare     |             | 1.       |         |       |
| Stop 2:                            | Academic Career A | Degree P        | )escription            | Gender    | Fall 2015   | -4       | Total   |       |
|                                    | Undergraduate     | BA R            | achelor of Arts        | Female    | - 3m 2013   | 462      | 462     |       |
| Select the information you wish    | on an ground to   |                 |                        | Male      |             | 261      | 261     |       |
| to sort the details by: degree or  |                   | <b>BA</b> Total |                        |           |             | 723      | 723     |       |
| gender.                            |                   | BFA B           | achelor of Fine Arts   | Female    |             | 32       | 32      |       |
|                                    |                   | BEA Tota        | al                     | маје      |             | 1/       | 49      |       |
| Regardless of which sort           |                   | BM B            | achelor of Music       | Female    |             | 2        | 2       |       |
| tupo you obcoco from the due       |                   |                 |                        | Male      |             | 5        | 5       |       |
| type you choose from the arop-     |                   | BM Tota         |                        | -         |             | 7        | 7       |       |
| down menu in between the           |                   | Den Den         | ree                    | Female    |             | 639      | 639     |       |
| charts, you will be able to choose |                   | ar Deg          | dor                    | Male      |             | 1.368    | 1.368   |       |
| either of these two sort types     | Undergraduate Tot | al 🚕 Gen        | uer                    |           |             | 2,147    | 2,147   |       |
| when viewing datails               | Postbaccalaureate | 🥸 Majo          | or of Arts             | Female    |             | 1        | 1       |       |
| when viewing aetails.              |                   |                 |                        |           |             |          | -       |       |

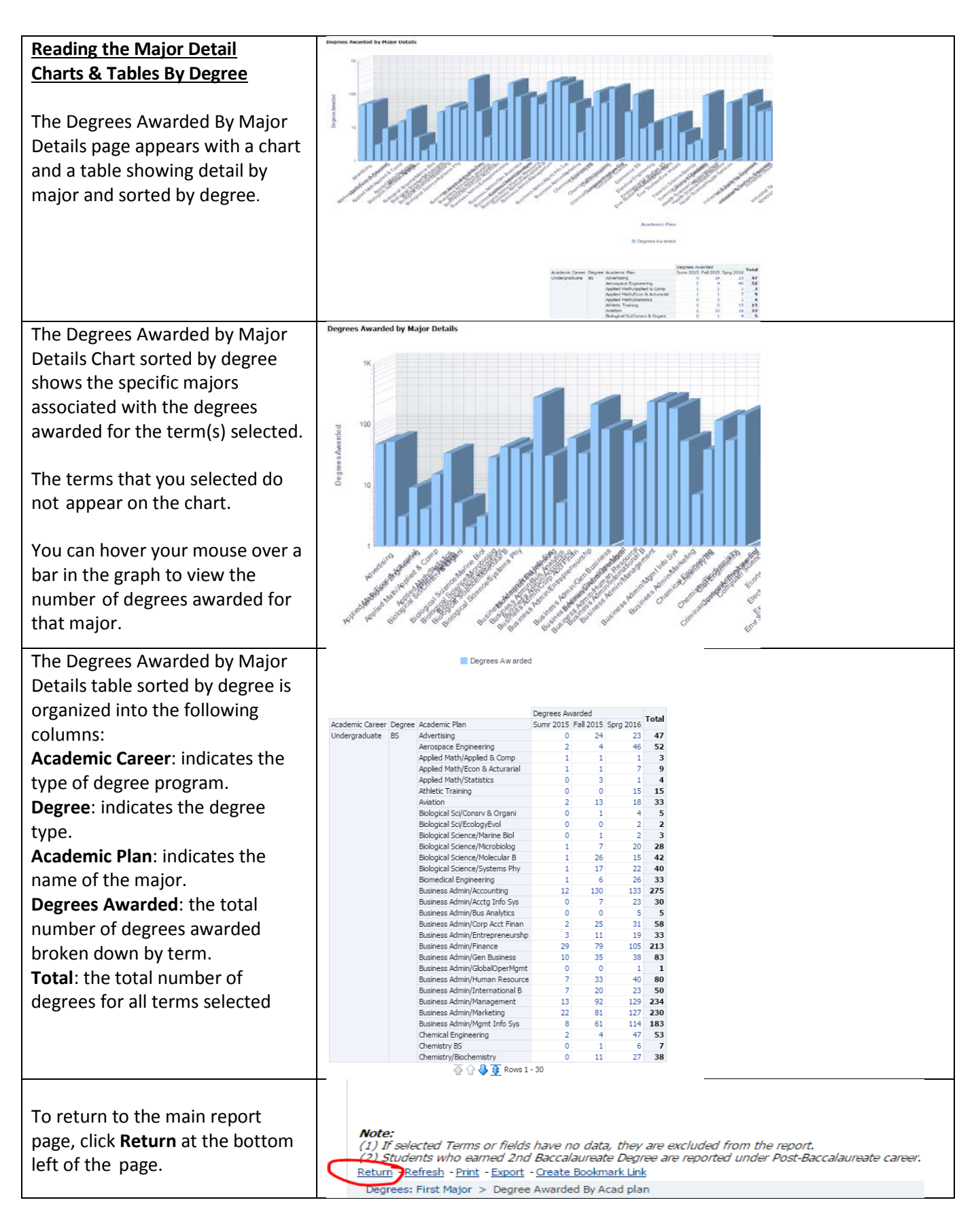

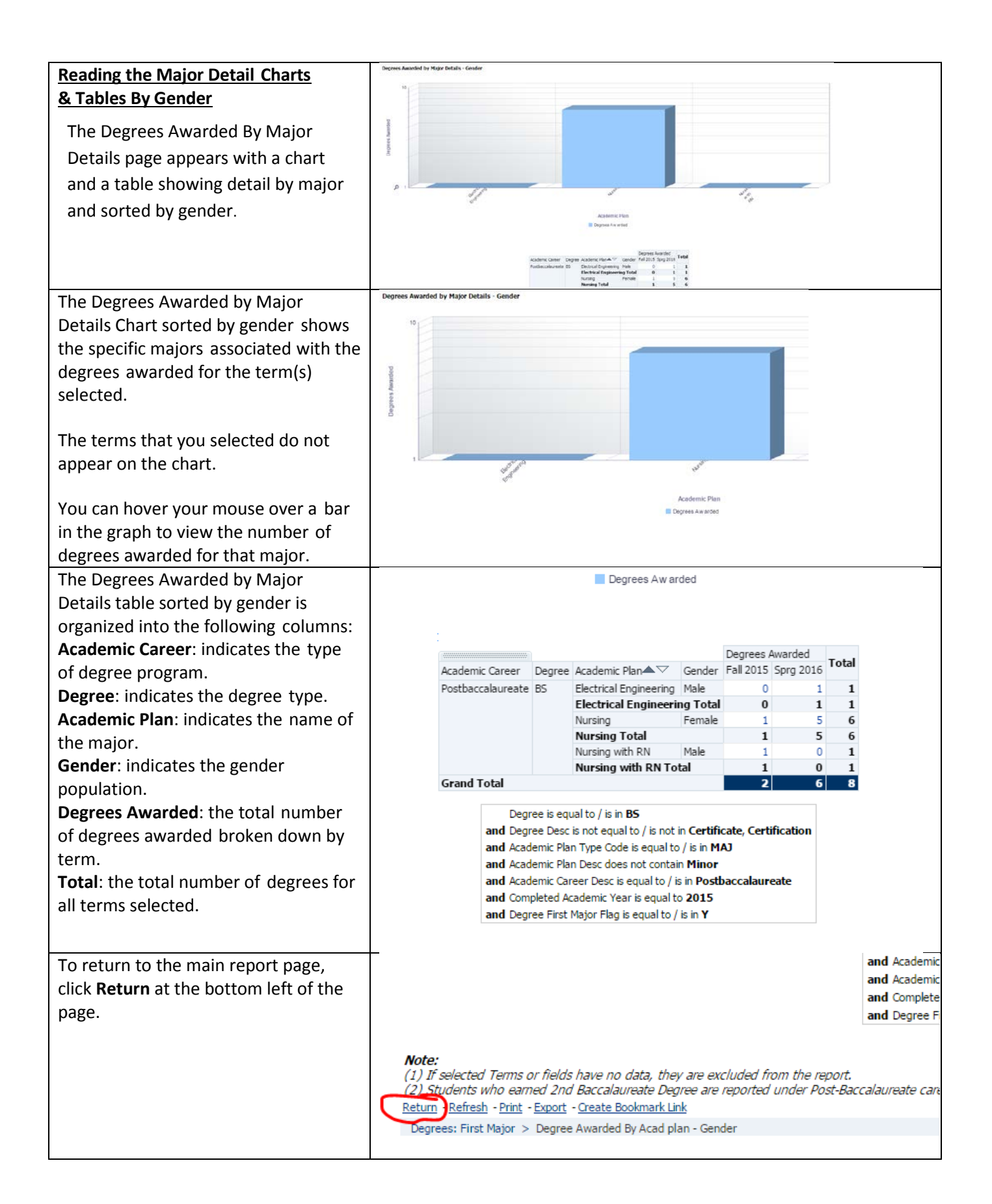

### 3.0 Second Major Associated with Degrees Awarded

The Second Major Associated with Degrees Awarded report shows charts and tables for all second majors associated with the degrees awarded for the term(s) selected. The charts provide a visual representation of the data. The tables show the number of second majors associated with degrees awarded for each academic career and each degree type. Users can click on a degree type to get a breakdown of the degree by major.

When an individual student had a double major, only their second major will show in this report; information on their first major will appear on the First Major tab.

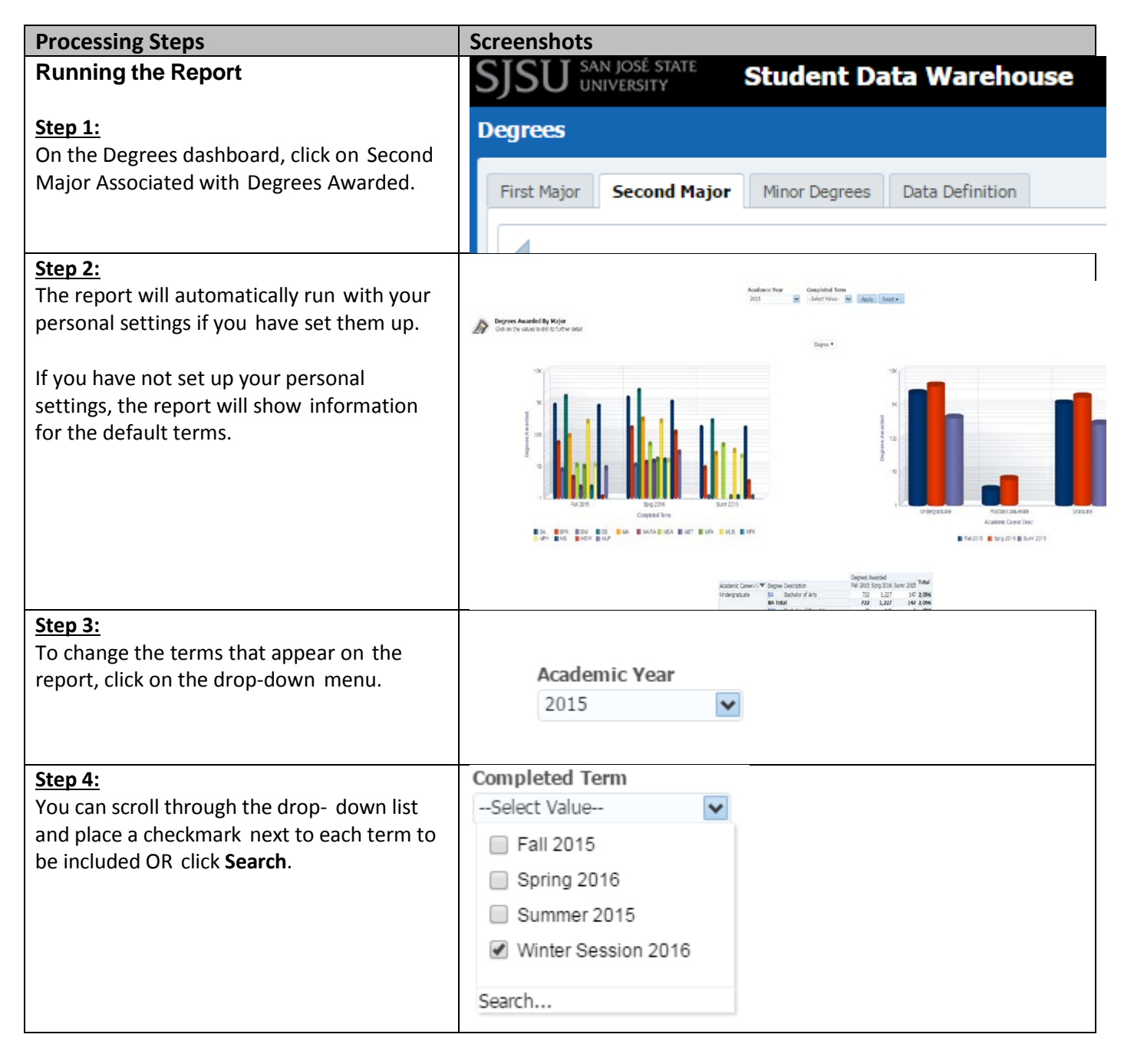

|                                                                                                    |                                                                                                    | 1                                                                                                    |
|----------------------------------------------------------------------------------------------------|----------------------------------------------------------------------------------------------------|----------------------------------------------------------------------------------------------------|
| Step 5:<br>Use the Select Values screen to search and<br>browse available terms and add and remove<br>them to the Selected column on the right.<br>Once all of the terms you want to view are in<br>the Selected column on the right, click <b>OK</b> . | Select Values Available Search Match Case Fall 2015 Spring 2016 Summer 2015 Search                                                                                                    | Selected<br>Winter Session 2016                                                                                                    |
|                                                                                                    | F812015                                                                                                    | с Sprg 2010 Sum 2015                                                                                                    |
| <u>Step 6:</u><br>Click <b>Apply</b> to run the report.                                                                                                    | Academic Year Completed Term<br>2015 Search                                                                                                    | et ▼                                                                                                    |
| Step 6a:<br>It may take a few moments for your data to<br>appear. While the system is working to<br>provide your results, you may see a<br>"Searching" message.                                                                                         | Searching To cancel, click <u>her</u>                                                                                                    | <u>e.</u>                                                                                                    |
| <u>Step 7:</u><br>The updated report appears.                                                                                                    | Rodense Yoar<br>2003 👻 Degrees Awarded By Major<br>Odi un Per alum to di Hu future deal<br>Doper *                                                                                                    | lon S X App Rect.                                                                                                    |
|                                                                                                    | Prove young of the second second seco | Proversion of the second second secon |
|                                                                                                    | Compand linns                                                                                                    | Accelerate Cannor Devic                                                                                                    |

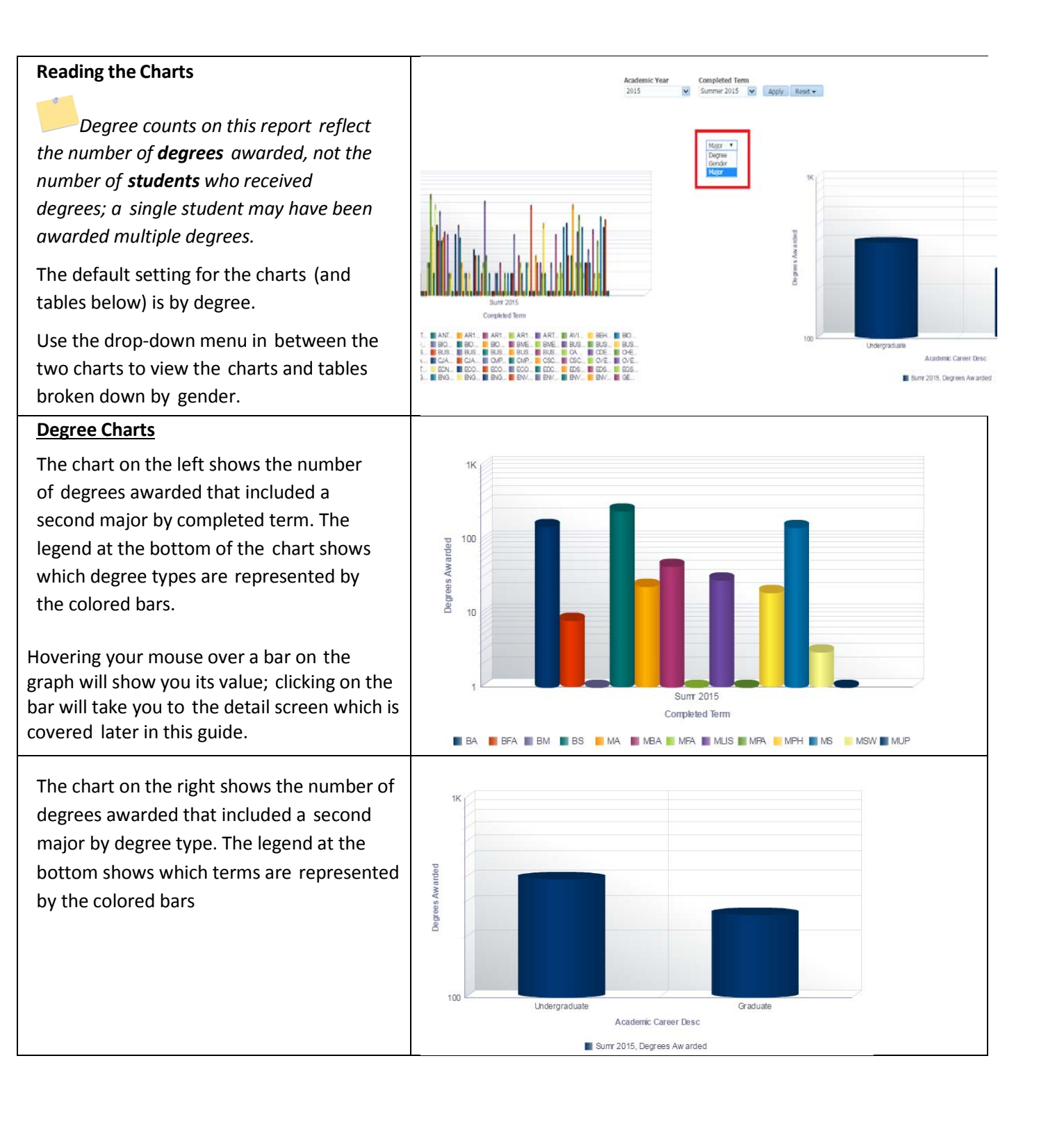

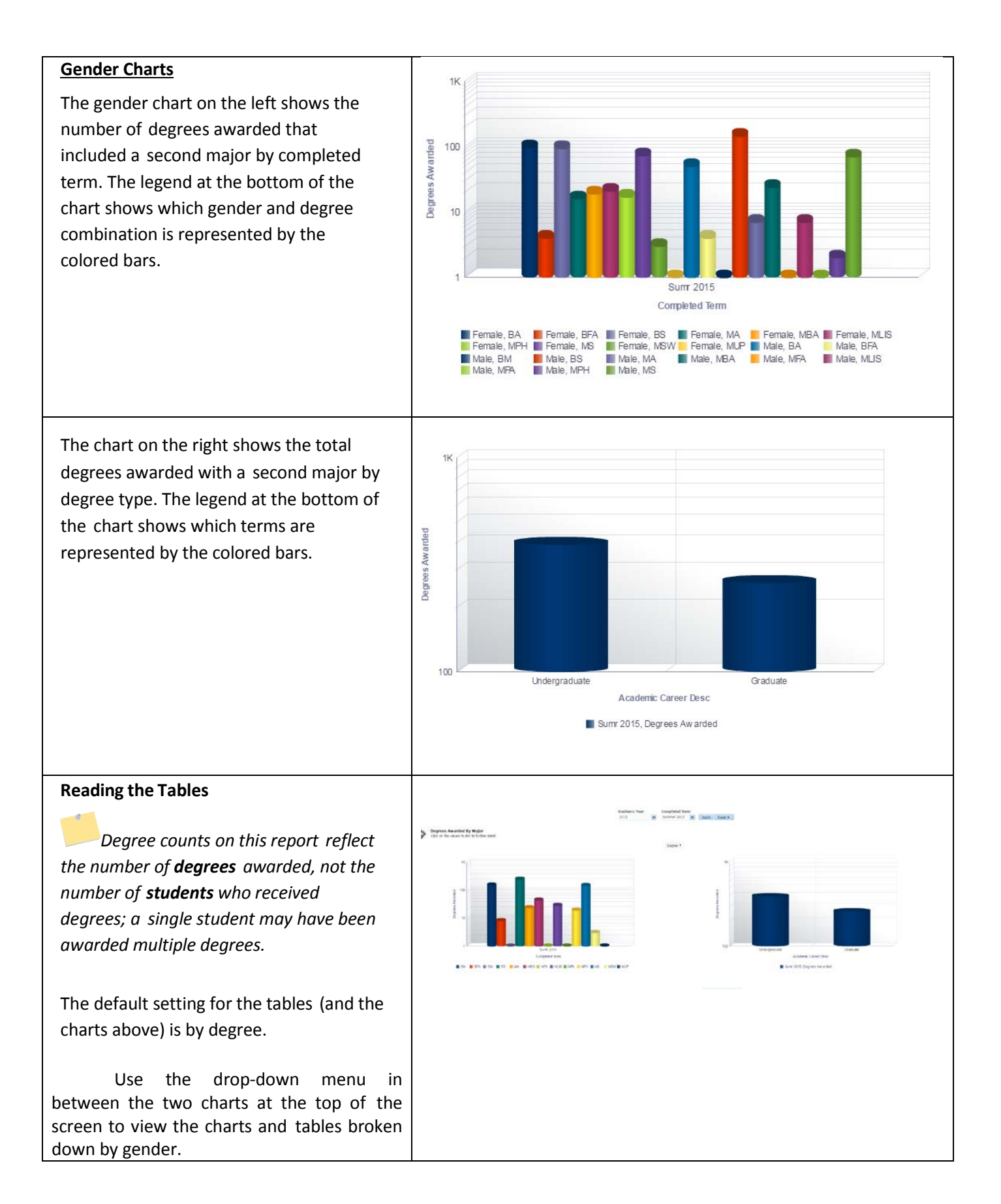

| Reading the Degree and Condor                                                                                                    |                                                                                                    |                                                                                                    |                                                                                                    |                                                                                                    |                                                                                                    |
|----------------------------------------------------------------------------------------------------|----------------------------------------------------------------------------------------------------|----------------------------------------------------------------------------------------------------|----------------------------------------------------------------------------------------------------|----------------------------------------------------------------------------------------------------|----------------------------------------------------------------------------------------------------|
| reading the Degree and Gender                                                                                                    |                                                                                                    |                                                                                                    | Dorroot Augustor                                                                                                    | 1                                                                                                    |                                                                                                    |
| ladies                                                                                                    | Academic Career                                                                                           | Degree Description                                                                                                    | Fall 2015                                                                                                    | Total                                                                                                    |                                                                                                    |
| The degree and gender tables present                                                                                                    | Undergraduate                                                                                             | BA Bachelor of Arts BA Total                                                                                                    | 723<br>723                                                                                                    | 723                                                                                                    |                                                                                                    |
| ine degree and gender tables present                                                                                                    |                                                                                                    | BFA Bachelor of Fine Arts                                                                                                    | 49                                                                                                    | 49                                                                                                    |                                                                                                    |
| similar information; however, the gender                                                                                                    |                                                                                                    | BM Bachelor of Music                                                                                                    | 49                                                                                                    | 7 7                                                                                                    |                                                                                                    |
| table includes a breakdown of the degree                                                                                                    |                                                                                                    | BM Total<br>BS Bachelor of Science                                                                                                    | 7                                                                                                    | 7 1,368                                                                                                    |                                                                                                    |
| totals by gender                                                                                                    | Undergraduate Tota                                                                                        | BS Total                                                                                                    | 1,368                                                                                                    | 1,368                                                                                                    |                                                                                                    |
| totals by gender.                                                                                                    | Postbaccalaureate                                                                                         | BA Bachelor of Arts                                                                                                    | 2,147                                                                                                    | 1                                                                                                    |                                                                                                    |
|                                                                                                    |                                                                                                    | BA Total<br>BS Bachelor of Science                                                                                                    | 1                                                                                                    | 2                                                                                                    |                                                                                                    |
| The degree table is ergenized into the                                                                                                    | Postbaccalaureate 1                                                                                       | BS Total<br>otal                                                                                                    | 2                                                                                                    | 2                                                                                                    |                                                                                                    |
| The degree table is organized into the                                                                                                    | Graduate                                                                                                  | MA Master of Arts                                                                                                    | 83                                                                                                    | 83                                                                                                    |                                                                                                    |
| following columns:                                                                                                    |                                                                                                    | MARA Master of Archives & Rcrds Adm                                                                                                    | 4                                                                                                    | 4                                                                                                    |                                                                                                    |
| Academic Career: indicates the type of                                                                                                    |                                                                                                    | MARA Total<br>MBA Master of Business Admin                                                                                                    | 4                                                                                                    | 4                                                                                                    |                                                                                                    |
| - readenie curcer. malcates the type of                                                                                                    |                                                                                                    | MBA Total<br>MBT Master of Biotechnology                                                                                                    | 10                                                                                                    |                                                                                                    |                                                                                                    |
| degree program.                                                                                                    |                                                                                                    | MBT Total                                                                                                    | 2                                                                                                    | 2                                                                                                    |                                                                                                    |
| • <b>Degree</b> : indicates the degree type                                                                                                    |                                                                                                    | MFA Master of Fine Arts<br>MFA Total                                                                                                    | 9                                                                                                    | 9                                                                                                    |                                                                                                    |
|                                                                                                    |                                                                                                    | MLIS Master of Lib & Info Science                                                                                                    | 231                                                                                                    | 231                                                                                                    |                                                                                                    |
| <ul> <li>Description: the full name of the</li> </ul>                                                                                                    |                                                                                                    | MPA Master of Public Admin                                                                                                    | 251                                                                                                    | 2                                                                                                    |                                                                                                    |
| degree                                                                                                    |                                                                                                    | MPH Master of Public Health                                                                                                    | 10                                                                                                    | 10                                                                                                    |                                                                                                    |
|                                                                                                    |                                                                                                    | MPH Total                                                                                                    | 10                                                                                                    | 10                                                                                                    |                                                                                                    |
| number of degrees awarded by<br>term.                                                                                                    |                                                                                                    |                                                                                                    |                                                                                                    |                                                                                                    |                                                                                                    |
| <ul> <li>Degrees Awarded. the total number of degrees awarded by term.</li> <li>Total: the total number of degrees for all terms selected.</li> </ul>                                                                                                    |                                                                                                    |                                                                                                    |                                                                                                    |                                                                                                    |                                                                                                    |
| <ul> <li>Degrees Awarded. the total number of degrees awarded by term.</li> <li>Total: the total number of degrees for all terms selected.</li> </ul>                                                                                                    |                                                                                                    | -                                                                                                    | Den                                                                                                    | rees Awarder                                                                                                    |                                                                                                    |
| <ul> <li>Degrees Awarded. the total number of degrees awarded by term.</li> <li>Total: the total number of degrees for all terms selected.</li> <li>The gender table is organized into the following selectors.</li> </ul>                                                                                                    | Academic Career                                                                                           | ▼ Degree Description                                                                                                    | Deg<br>Gender Fall                                                                                                    | rees Awarded<br>2015                                                                                                    | Total                                                                                                    |
| <ul> <li>Degrees Awarded. the total number of degrees awarded by term.</li> <li>Total: the total number of degrees for all terms selected.</li> <li>The gender table is organized into the following columns:</li> </ul>                                                                                                    | Academic Career∕⊃<br>Undergraduate                                                                        | <ul> <li>Degree Description</li> <li>BA Bachelor of Arts</li> </ul>                                                                                                    | Deg<br>Gender Fall<br>Female<br>Male                                                                                                    | rees Awarded<br>2015<br>462<br>261                                                                                                    | Total<br>462<br>261                                                                                                    |
| <ul> <li>Degrees Awarded. the total number of degrees awarded by term.</li> <li>Total: the total number of degrees for all terms selected.</li> <li>The gender table is organized into the following columns:</li> <li>Academic Career: indicates the type of</li> </ul>                                                                                                    | Academic Career<br>Undergraduate                                                                          | Degree Description     BA Bachelor of Arts     BA Total     BEA     BA achelor of Eins Arte                                                                                                    | Gender Fall<br>Female<br>Male                                                                                                    | rees Awarded<br>2015<br>462<br>261<br><b>723</b>                                                                                                    | Total<br>462<br>261<br>723                                                                                                    |
| <ul> <li>Degrees Awarded. the total number of degrees awarded by term.</li> <li>Total: the total number of degrees for all terms selected.</li> <li>The gender table is organized into the following columns:</li> <li>Academic Career: indicates the type of degree program.</li> </ul>                                                                                                    | Academic Career<br>Undergraduate                                                                          | Degree Description     BA Bachelor of Arts     BA Total     BFA Bachelor of Fine Arts                                                                                                    | Deg<br>Gender Fall<br>Female<br>Male<br>Female<br>Male                                                                                                    | rees Awarded<br>2015<br>462<br>261<br>723<br>322<br>17                                                                                                    | Total<br>462<br>261<br>723<br>32<br>17                                                                                                    |
| <ul> <li>Degrees Awarded. the total number of degrees awarded by term.</li> <li>Total: the total number of degrees for all terms selected.</li> <li>The gender table is organized into the following columns:</li> <li>Academic Career: indicates the type of degree program.</li> </ul>                                                                                                    | Academic Career△<br>Undergraduate                                                                         | Degree Description     BA     Bachelor of Arts     BA Total     BFA Bachelor of Fine Arts     BFA Total     BM Bachelor of Music                                                                                                    | Deg<br>Gender Fall<br>Female<br>Male<br>Female<br>Male<br>Female                                                                                                    | rees Awarded<br>2015<br>462<br>261<br><b>723</b><br>32<br>17<br><b>49</b><br>2                                                                                                    | Total<br>462<br>261<br>723<br>322<br>17<br>49<br>2                                                                                                    |
| <ul> <li>Degrees Awarded. the total number of degrees awarded by term.</li> <li>Total: the total number of degrees for all terms selected.</li> <li>The gender table is organized into the following columns:</li> <li>Academic Career: indicates the type of degree program.</li> <li>Degree: indicates the degree code.</li> </ul>                                                                                                    | Academic Career∕⊃<br>Undergraduate                                                                        | Degree Description BA Bachelor of Arts BA Total BFA Total BFA Total BFA Total BM Bachelor of Music BM Total                                                                                                    | Deg<br>Gender Fall<br>Female<br>Male<br>Female<br>Male<br>Female<br>Male                                                                                                    | rees Awarded<br>2015<br>462<br>261<br>723<br>322<br>17<br>499<br>2<br>5<br>5<br>7<br>7                                                                                                    | Total<br>462<br>261<br>723<br>32<br>17<br>49<br>2<br>5<br>7                                                                                                    |
| <ul> <li>Degrees Awarded. the total number of degrees awarded by term.</li> <li>Total: the total number of degrees for all terms selected.</li> <li>The gender table is organized into the following columns:</li> <li>Academic Career: indicates the type of degree program.</li> <li>Degree: indicates the degree code.</li> <li>Description: the full name of the following columns:</li> </ul>                                                                                                    | Academic Career△<br>Undergraduate                                                                         | Degree Description BA Bachelor of Arts BA Total BFA Total BFA Total BFA Total BM Bachelor of Music BM Total BS Bachelor of Science                                                                                                    | Gender Fall<br>Female<br>Male<br>Female<br>Male<br>Female<br>Male<br>Female                                                                                                    | rees Awarded<br>2015<br>462<br>261<br>7233<br>32<br>17<br>499<br>2<br>5<br>7<br>7<br>9<br>639<br>0<br>0<br>0<br>0<br>0<br>0<br>0<br>0<br>0<br>0<br>0<br>0<br>0<br>0<br>0<br>0<br>0<br>0<br>0                                                                                                    | Total<br>462<br>261<br>723<br>32<br>2<br>7<br>7<br>9<br>2<br>5<br>7<br>7<br>6<br>39                                                                                                    |
| <ul> <li>Degrees Awarded. the total number of degrees awarded by term.</li> <li>Total: the total number of degrees for all terms selected.</li> <li>The gender table is organized into the following columns:</li> <li>Academic Career: indicates the type of degree program.</li> <li>Degree: indicates the degree code.</li> <li>Description: the full name of the degree program.</li> </ul>                                                                                                    | Academic Career.∕⊃<br>Undergraduate                                                                       | Degree Description BA Bachelor of Arts BA Total BFA Total BFA Total BFA Total BM Total BM Total BS Bachelor of Science BS Total                                                                                                    | Gender Fall<br>Female<br>Male<br>Female<br>Male<br>Female<br>Male<br>Female<br>Male                                                                                                    | rees Awarded<br>2015<br>462<br>261<br>723<br>32<br>17<br>499<br>2<br>5<br>7<br>7<br>9<br>9<br>729<br>729<br>729<br>729<br>729                                                                                                    | Total<br>462<br>261<br>723<br>32<br>17<br>49<br>2<br>5<br>7<br>639<br>729<br>1,368                                                                                                    |
| <ul> <li>Degrees Awarded. the total number of degrees awarded by term.</li> <li>Total: the total number of degrees for all terms selected.</li> <li>The gender table is organized into the following columns:</li> <li>Academic Career: indicates the type of degree program.</li> <li>Degree: indicates the degree code.</li> <li>Description: the full name of the degree.</li> </ul>                                                                                                    | Academic Career<br>Undergraduate                                                                          | Degree Description BA Bachelor of Arts BA Total BFA Total BFA Total BFA Total BM Total BM Total BS Total BS Total BA Achelor of Arts                                                                                                    | Deg<br>Gender Fall<br>Female<br>Male<br>Female<br>Male<br>Female<br>Male<br>Female<br>Male                                                                                                    | rees Awarded<br>2015<br>462<br>261<br>723<br>32<br>32<br>17<br>499<br>2<br>5<br>7<br>7<br>9<br>9<br>2<br>9<br>7<br>29<br>2<br>1,368<br>2,147                                                                                                    | Total<br>462<br>2611<br>723<br>32<br>17<br>49<br>2<br>5<br>5<br>7<br>6<br>39<br>729<br>1,368<br>2,147<br>1                                                                                                    |
| <ul> <li>Degrees Awarded. the total number of degrees awarded by term.</li> <li>Total: the total number of degrees for all terms selected.</li> <li>The gender table is organized into the following columns:</li> <li>Academic Career: indicates the type of degree program.</li> <li>Degree: indicates the degree code.</li> <li>Description: the full name of the degree.</li> <li>Gender: indicates the gender</li> </ul>                                                                                                    | Academic Career<br>Undergraduate<br>Undergraduate To<br>Postbaccalaureate                                 | Degree Description BA Bachelor of Arts BA Total BFA Total BFA Total BFA Total BM Total BS Total BS Total BS Total Contemporal Statement Ba Bachelor of Arts BA Total BA Bachelor of Arts BA Total BA Bachelor of Arts BA Total BA Bachelor of Arts BA Total BA Bachelor of Arts BA Total BA Bachelor of Arts BA Total BA Bachelor of Arts BA Total BA Bachelor of Arts BA Total BA Bachelor of Arts BA Total BA Bachelor of Arts BA Total BA Bachelor of Arts BA Total BA Total                                                                                                    | Gender Fall<br>Female<br>Male<br>Female<br>Male<br>Female<br>Male<br>Female<br>Male<br>Female                                                                                                    | rees Awarded<br>2015<br>462<br>261<br>723<br>32<br>17<br>499<br>2<br>5<br>5<br>7<br>7<br>9<br>9<br>2<br>2<br>9<br>1,368<br>2,147<br>1<br>1<br>1                                                                                                    | Total<br>462<br>261<br>723<br>32<br>77<br>9<br>25<br>7<br>7<br>639<br>729<br>2,147<br>1,368<br>2,147<br>1                                                                                                    |
| <ul> <li>Degrees Awarded. the total number of degrees awarded by term.</li> <li>Total: the total number of degrees for all terms selected.</li> <li>The gender table is organized into the following columns:</li> <li>Academic Career: indicates the type of degree program.</li> <li>Degree: indicates the degree code.</li> <li>Description: the full name of the degree.</li> <li>Gender: indicates the gender</li> </ul>                                                                                                    | Academic Career<br>Undergraduate<br>Undergraduate<br>Postbaccalaureate                                    | Degree Description     BA Bachelor of Arts     BA Total     BFA Bachelor of Fine Arts     BFA Total     BM Bachelor of Music     BM Total     BS Bachelor of Science     BS Total tal     BA Bachelor of Arts     BA Total     BS Bachelor of Science                                                                                                    | Gender Fall<br>Female<br>Male<br>Female<br>Male<br>Female<br>Male<br>Female<br>Male<br>Female<br>Male                                                                                                    | rees Awarded<br>2015<br>462<br>261<br>723<br>32<br>17<br>499<br>2<br>5<br>5<br>7<br>7<br>9<br>9<br>2<br>9<br>2<br>9<br>1,368<br>2,147<br>1<br>1<br>1<br>1                                                                                                    | Total<br>462<br>261<br>723<br>32<br>17<br>49<br>9<br>2<br>5<br>7<br>7<br>9<br>2<br>5<br>7<br>7<br>9<br>2<br>1,368<br>2,147<br>1<br>1<br>1<br>1                                                                                                    |
| <ul> <li>Degrees Awarded. the total number of degrees awarded by term.</li> <li>Total: the total number of degrees for all terms selected.</li> <li>The gender table is organized into the following columns:</li> <li>Academic Career: indicates the type of degree program.</li> <li>Degree: indicates the degree code.</li> <li>Description: the full name of the degree.</li> <li>Gender: indicates the gender population.</li> </ul>                                                                                                    | Academic Career<br>Undergraduate                                                                          | Degree Description     BA Bachelor of Arts     BA Total     BFA Bachelor of Fine Arts     BFA Total     BM Bachelor of Music     BM Total     BS Bachelor of Science     BS Total     tal     BA Bachelor of Science     BS Total     BS Bachelor of Science     BS Total     BTotal     BS Bachelor of Science     BS Total                                                                                                    | Deg<br>Gender Fall<br>Female<br>Male<br>Female<br>Male<br>Female<br>Male<br>Female<br>Female<br>Female<br>Male                                                                                                    | rees Awarded<br>2015<br>462<br>261<br>723<br>322<br>177<br>49<br>2<br>5<br>7<br>7<br>9<br>2<br>9<br>2<br>3<br>7<br>7<br>9<br>7<br>29<br>1,366<br>2,167<br>1<br>1<br>1<br>1<br>1<br>1<br>2<br>2<br>3<br>3<br>2<br>3<br>2<br>3<br>2<br>2<br>5<br>5<br>7<br>2<br>5<br>5<br>7<br>2<br>3<br>2<br>2<br>5<br>5<br>7<br>2<br>3<br>2<br>2<br>5<br>5<br>7<br>2<br>3<br>2<br>2<br>5<br>5<br>7<br>2<br>3<br>2<br>2<br>5<br>5<br>7<br>2<br>3<br>2<br>2<br>5<br>5<br>7<br>2<br>3<br>2<br>2<br>5<br>5<br>7<br>2<br>3<br>2<br>2<br>5<br>5<br>7<br>7<br>3<br>3<br>2<br>2<br>5<br>5<br>7<br>7<br>3<br>3<br>2<br>2<br>5<br>5<br>7<br>7<br>3<br>3<br>2<br>2<br>5<br>5<br>7<br>7<br>3<br>3<br>2<br>2<br>5<br>5<br>7<br>7<br>3<br>3<br>2<br>2<br>5<br>5<br>7<br>7<br>7<br>3<br>7<br>2<br>5<br>5<br>7<br>7<br>7<br>3<br>7<br>2<br>5<br>5<br>7<br>7<br>7<br>2<br>5<br>5<br>7<br>7<br>7<br>7<br>2<br>5<br>5<br>7<br>7<br>2<br>5<br>5<br>7<br>7<br>7<br>7                                                                                                    | Total<br>462<br>261<br>723<br>32<br>7<br>7<br>9<br>2<br>5<br>7<br>7<br>9<br>2<br>9<br>2<br>9<br>7<br>2<br>9<br>7<br>29<br>9<br>1,368<br>2,147<br>1<br>1<br>1<br>1<br>1<br>2<br>2<br>3                                                                                                    |
| <ul> <li>Degrees Awarded. the total number of degrees awarded by term.</li> <li>Total: the total number of degrees for all terms selected.</li> <li>The gender table is organized into the following columns:</li> <li>Academic Career: indicates the type of degree program.</li> <li>Degree: indicates the degree code.</li> <li>Description: the full name of the degree.</li> <li>Gender: indicates the gender population.</li> <li>Degrees Awarded: the total</li> </ul>                                                                                                    | Academic Career<br>Undergraduate<br>Undergraduate To<br>Postbaccalaureate<br>Graduate                     | Degree Description BA Bachelor of Arts BA Total BFA Bachelor of Fine Arts BFA Total BFA Total BM Bachelor of Music BM Total BS Total BS Total BS Total BA Bachelor of Arts BA Total BA Bachelor of Arts BA Total BS Total BS Total                                                                                                    | Deg<br>Gender Fall<br>Female<br>Male<br>Female<br>Male<br>Female<br>Male<br>Female<br>Male<br>Female<br>Male<br>Female<br>Male                                                                                                    | rees Awarded<br>2015<br>462<br>261<br>723<br>322<br>77<br>9<br>2<br>9<br>729<br>729<br>729<br>729<br>729<br>729<br>729                                                                                                    | Total<br>462<br>2611<br>7733<br>32<br>77<br>9<br>2<br>5<br>7<br>7<br>6<br>39<br>9<br>2<br>1,368<br>2,147<br>11<br>11<br>11<br>11<br>2<br>3<br>3                                                                                                    |
| <ul> <li>Degrees Awarded. the total number of degrees awarded by term.</li> <li>Total: the total number of degrees for all terms selected.</li> <li>The gender table is organized into the following columns:</li> <li>Academic Career: indicates the type of degree program.</li> <li>Degree: indicates the degree code.</li> <li>Description: the full name of the degree.</li> <li>Gender: indicates the gender population.</li> <li>Degrees Awarded: the total pumber of degrees awarded</li> </ul>                                                                                          | Academic Career<br>Undergraduate<br>Undergraduate To<br>Postbaccalaureate<br>Graduate                     | Degree Description BA Bachelor of Arts BA Total BFA Total BFA Total BF Total BM Bachelor of Music BM Total BS Total BS Total BS Total BS Total BS Total BS Total BS Total BS Total BS Total BS Total BS Total BS Total BS Total BA Bachelor of Arts BA Bachelor of Science BS Total BS Total BS Total BA Bachelor of Arts MA Master of Arts MA Total                                                                                                    | Deg<br>Gender Fall<br>Female<br>Male<br>Female<br>Male<br>Female<br>Male<br>Female<br>Male<br>Female<br>Male                                                                                                    | rees Awarded<br>2015<br>462<br>261<br>723<br>322<br>17<br>49<br>2<br>5<br>7<br>7<br>9<br>729<br>729<br>7,29<br>7<br>2,147<br>1<br>1<br>1<br>1<br>1<br>1<br>1<br>1<br>2<br>3<br>3<br>4<br>9<br>49<br>8<br>33                                                                                                    | Total<br>462<br>261<br>723<br>32<br>5<br>7<br>7<br>639<br>729<br>1,368<br>2,147<br>1<br>1<br>1<br>1<br>1<br>1<br>1<br>1<br>1<br>2<br>3<br>3<br>49<br>43<br>48<br>3                                                                                                    |
| <ul> <li>Degrees Awarded. the total number of degrees awarded by term.</li> <li>Total: the total number of degrees for all terms selected.</li> <li>The gender table is organized into the following columns:</li> <li>Academic Career: indicates the type of degree program.</li> <li>Degree: indicates the degree code.</li> <li>Description: the full name of the degree.</li> <li>Gender: indicates the gender population.</li> <li>Degrees Awarded: the total number of degrees awarded</li> </ul>                                                                                          | Academic Career<br>Undergraduate                                                                          | Degree Description BA Bachelor of Arts BA Total BFA Bachelor of Fine Arts BFA Total BM Total BS Total BS Total BS Total BS Total BS Total BS Total BS Total BS Total BS Total BS Total BS Total BS Total BS Total BS Total BS Total BS Total BS Total BS Total BS Total BS Total BS Total BS Total BS Total BS Total BS Total BS Total BS Total Colorer BS Total BS Total <td>Gender Fall<br/>Female<br/>Male<br/>Female<br/>Male<br/>Female<br/>Male<br/>Female<br/>Female<br/>Male<br/>Female<br/>Male<br/>Male</td> <td>rees Awarded<br/>2015<br/>462<br/>261<br/>723<br/>332<br/>2<br/>17<br/>49<br/>2<br/>2<br/>5<br/>7<br/>7<br/>639<br/>729<br/>1,366<br/>2,147<br/>1<br/>1<br/>1<br/>1<br/>1<br/>1<br/>1<br/>1<br/>1<br/>2<br/>3<br/>3<br/>49<br/>344<br/>83<br/>3<br/>4<br/>4</td> <td>Total<br/>462<br/>261<br/>723<br/>32<br/>2<br/>5<br/>7<br/>7<br/>639<br/>2,147<br/>1,368<br/>2,147<br/>1<br/>1<br/>1<br/>1<br/>1<br/>1<br/>1<br/>2<br/>3<br/>3<br/>49<br/>9<br/>34<br/>4<br/>83<br/>44</td>                                                                                                    | Gender Fall<br>Female<br>Male<br>Female<br>Male<br>Female<br>Male<br>Female<br>Female<br>Male<br>Female<br>Male<br>Male                                                                                                    | rees Awarded<br>2015<br>462<br>261<br>723<br>332<br>2<br>17<br>49<br>2<br>2<br>5<br>7<br>7<br>639<br>729<br>1,366<br>2,147<br>1<br>1<br>1<br>1<br>1<br>1<br>1<br>1<br>1<br>2<br>3<br>3<br>49<br>344<br>83<br>3<br>4<br>4                                                                                                    | Total<br>462<br>261<br>723<br>32<br>2<br>5<br>7<br>7<br>639<br>2,147<br>1,368<br>2,147<br>1<br>1<br>1<br>1<br>1<br>1<br>1<br>2<br>3<br>3<br>49<br>9<br>34<br>4<br>83<br>44                                                                                                    |
| <ul> <li>Degrees Awarded. the total number of degrees awarded by term.</li> <li>Total: the total number of degrees for all terms selected.</li> <li>The gender table is organized into the following columns:</li> <li>Academic Career: indicates the type of degree program.</li> <li>Degree: indicates the degree code.</li> <li>Description: the full name of the degree.</li> <li>Gender: indicates the gender population.</li> <li>Degrees Awarded: the total number of degrees awarded broken down by term.</li> </ul>                                                                     | Academic Career<br>Undergraduate<br>Undergraduate To<br>Postbaccalaureate<br>Graduate                     | Degree Description BA Bachelor of Arts BA Total BFA Total BFA Total BFA Total BM Total BS Bachelor of Music BM Total BS Total BS Total BS Total BS Total BS Total BS Total BS Total BS Total BS Total BS Total BS Total BS Total BS Total BS Total BS Total BS Total BS Total BS Total BS Total BS Total BS Total BS Total BS Total BS Total MA Master of Arts MARA Total MARA Total MBA Master of Business Admin                                                                                                    | Deg       Gender Fall       Female       Male       Female       Male       Female       Male       Female       Male       Female       Male       Female       Male       Female       Male       Female       Male       Female       Male       Female       Male       Female       Male                                                                                                    | rees Awarded<br>2015<br>462<br>261<br>7723<br>332<br>2<br>5<br>7<br>7<br>639<br>2,147<br>1<br>1<br>1<br>1<br>1<br>1<br>1<br>1<br>1<br>1<br>1<br>1<br>1<br>1<br>1<br>1<br>1<br>1                                                                                                    | Total<br>462<br>261<br>723<br>32<br>25<br>7<br>7<br>9<br>2<br>1,368<br>2,147<br>1<br>1<br>1<br>1<br>1<br>1<br>1<br>1<br>2<br>3<br>3<br>4<br>9<br>9<br>49<br>4<br>4<br>4<br>4<br>4                                                                                                    |
| <ul> <li>Degrees Awarded. the total number of degrees awarded by term.</li> <li>Total: the total number of degrees for all terms selected.</li> <li>The gender table is organized into the following columns:</li> <li>Academic Career: indicates the type of degree program.</li> <li>Degree: indicates the degree code.</li> <li>Description: the full name of the degree.</li> <li>Gender: indicates the gender population.</li> <li>Degrees Awarded: the total number of degrees awarded broken down by term.</li> <li>Total: the total number of degrees</li> </ul>                         | Academic Career<br>Undergraduate<br>Undergraduate To<br>Postbaccalaureate<br>Graduate                     | Degree Description BA Bachelor of Arts BA Total BFA Total BFA Total BFA Total BM Total BS Bachelor of Music BM Total BS Bachelor of Arts BA Bachelor of Arts BA Total BS Total BS Total BS Total BS Total BS Total BS Total BS Total BS Total BS Total BS Total BA Concereight and the second second | Deg       Gender     Fall       Female     -       Male     -       Female     -       Male     -       Female     -       Female     -       Male     -       Female     -       Male     -       Female     -       Male     -       Female     -       Male     -       Male     -       Male     -                                                                                                    | rees Awarded<br>2015<br>462<br>261<br>723<br>32<br>32<br>77<br>499<br>2<br>5<br>7<br>7<br>9<br>2<br>1<br>3<br>6<br>39<br>729<br>729<br>729<br>729<br>729<br>729<br>729<br>729<br>729<br>72                                                                                                    | Total<br>462<br>261<br>723<br>32<br>779<br>25<br>57<br>76<br>33<br>729<br>1,368<br>2,147<br>11<br>11<br>11<br>12<br>33<br>349<br>934<br>44<br>4<br>4<br>6<br>6<br>10                                                                                                    |
| <ul> <li>Degrees Awarded. the total number of degrees awarded by term.</li> <li>Total: the total number of degrees for all terms selected.</li> <li>The gender table is organized into the following columns:</li> <li>Academic Career: indicates the type of degree program.</li> <li>Degree: indicates the degree code.</li> <li>Description: the full name of the degree.</li> <li>Gender: indicates the gender population.</li> <li>Degrees Awarded: the total number of degrees awarded broken down by term.</li> <li>Total: the total number of degrees</li> </ul>                         | Academic Career<br>Undergraduate<br>Undergraduate To<br>Postbaccalaureate<br>Postbaccalaureat<br>Graduate | Degree Description     BA Bachelor of Arts     BA Total     BFA Total     BFA Total     BFA Total     BFA Total     BM Bachelor of Fine Arts     BFA Total     BM Bachelor of Music     BM Total     BS Bachelor of Arts     BA Total     BA Bachelor of Arts     BA Total     BS Bachelor of Arts     BA Total     BS Bachelor of Arts     BA Total     BS Bachelor of Arts     MA Master of Arts     MARA Master of Arts     MARA Total     MBA Master of Business Admin     MBA Total     MBT Total                                                                                                    | Gender Fall Gender Fall Gender Sall Female Male Female Male Female Male Female Male Female Male Female Male Female Male Female Male Female Male Female Male Female Male Female Male Female Male Female Female Male Female Female Male Female Fem | rees Awarded<br>2015<br>462<br>261<br>723<br>32<br>32<br>77<br>9<br>9<br>2,147<br>1<br>1<br>1<br>1<br>1<br>1<br>1<br>1<br>1<br>1<br>2<br>3<br>3<br>4<br>9<br>9<br>3<br>4<br>4<br>4<br>4<br>4<br>6<br>6<br>10<br>2<br>2<br>2<br>2<br>2<br>2<br>2<br>2<br>2<br>3<br>3<br>3<br>3<br>4<br>9<br>9<br>3<br>4<br>4<br>2<br>3<br>3<br>2<br>5<br>5<br>7<br>2<br>9<br>1<br>3<br>2<br>5<br>5<br>7<br>2<br>9<br>1<br>7<br>2<br>9<br>1<br>3<br>2<br>5<br>5<br>7<br>2<br>9<br>1<br>7<br>2<br>9<br>1<br>3<br>2<br>5<br>5<br>7<br>2<br>9<br>1<br>7<br>2<br>9<br>1<br>7<br>2<br>9<br>1<br>7<br>2<br>9<br>1<br>7<br>2<br>9<br>1<br>7<br>2<br>9<br>1<br>7<br>2<br>9<br>1<br>7<br>2<br>9<br>1<br>7<br>9<br>1<br>7<br>9<br>1<br>3<br>2<br>1<br>7<br>9<br>1<br>3<br>2<br>1<br>7<br>9<br>1<br>3<br>2<br>1<br>7<br>9<br>1<br>3<br>3<br>3<br>3<br>3<br>3<br>3<br>3<br>4<br>4<br>9<br>1<br>3<br>1<br>3<br>3<br>3<br>3<br>4<br>4<br>4<br>9<br>1<br>1<br>1<br>1<br>1<br>1<br>2<br>1<br>2<br>1<br>4<br>7<br>9<br>1<br>3<br>1<br>1<br>1<br>1<br>1<br>1<br>1<br>1<br>1<br>1<br>2<br>1<br>3<br>3<br>3<br>3<br>3<br>3 | Total<br>462<br>261<br>723<br>32<br>77<br>9<br>2<br>5<br>5<br>5<br>5<br>5<br>5<br>5<br>5<br>5<br>5<br>5<br>7<br>29<br>1,368<br>2,147<br>1<br>1<br>1<br>1<br>1<br>2<br>2<br>3<br>3<br>4<br>9<br>34<br>4<br>9<br>34<br>4<br>9<br>34<br>4<br>9<br>34<br>4<br>9<br>10<br>7<br>2<br>2<br>2<br>2<br>10<br>7<br>7<br>2<br>3<br>2<br>2<br>10<br>7<br>2<br>3<br>2<br>2<br>10<br>7<br>2<br>3<br>2<br>2<br>10<br>7<br>2<br>3<br>2<br>2<br>10<br>7<br>2<br>3<br>2<br>2<br>10<br>7<br>2<br>3<br>2<br>2<br>10<br>7<br>2<br>3<br>2<br>2<br>10<br>7<br>2<br>3<br>2<br>2<br>10<br>7<br>2<br>3<br>2<br>2<br>10<br>7<br>2<br>3<br>2<br>2<br>10<br>7<br>2<br>3<br>2<br>2<br>10<br>7<br>2<br>3<br>2<br>2<br>10<br>7<br>2<br>3<br>2<br>2<br>10<br>7<br>2<br>3<br>2<br>2<br>1<br>7<br>2<br>3<br>2<br>2<br>1<br>7<br>2<br>9<br>1<br>2<br>3<br>2<br>2<br>1<br>7<br>2<br>9<br>1<br>2<br>2<br>1<br>2<br>2<br>1<br>7<br>2<br>9<br>1<br>2<br>2<br>2<br>2<br>1<br>7<br>2<br>9<br>1<br>2<br>2<br>2<br>2<br>2<br>1<br>7<br>2<br>9<br>1<br>2<br>2<br>2<br>2<br>1<br>7<br>2<br>9<br>1<br>1<br>3<br>6<br>8<br>2<br>2<br>1<br>7<br>2<br>9<br>1<br>1<br>3<br>1<br>1<br>1<br>1<br>1<br>1<br>1<br>1<br>1<br>1<br>1<br>1<br>1<br>1<br>1<br>1 |
| <ul> <li>Degrees Awarded. the total number of degrees awarded by term.</li> <li>Total: the total number of degrees for all terms selected.</li> <li>The gender table is organized into the following columns:</li> <li>Academic Career: indicates the type of degree program.</li> <li>Degree: indicates the degree code.</li> <li>Description: the full name of the degree.</li> <li>Gender: indicates the gender population.</li> <li>Degrees Awarded: the total number of degrees awarded broken down by term.</li> <li>Total: the total number of degrees for all terms selected.</li> </ul> | Academic Career<br>Undergraduate<br>Undergraduate To<br>Postbaccalaureate<br>Graduate                     | Degree Description     BA Bachelor of Arts     BA Total     BFA Total     BFA Total     BFA Total     BFA Total     BM Bachelor of Fine Arts     BFA Total     BM Total     BS Bachelor of Arts     BA Total     BA Bachelor of Arts     BA Total     BA Bachelor of Arts     BA Total     BA Bachelor of Arts     BA Total     BA Bachelor of Arts     BA Total     BT Total     MARA Master of Arts     MARA Total     MBA Total     MBT Master of Business Admin     MBA Total     MBT Master of Business Admin     MBT Master of Business Admin     MBT Master of Business                                                                                                    | Deg           Gender         Fall           Female         -           Male         -           Female         -           Male         -           Female         -           Male         -           Female         -           Male         -           Female         -           Male         -           Female         -           Male         -           Male         -           Male         -           Male         -           Male         -           Male         -           Male         -           Male         -           Male         -           Male         -           Female         -           Male         -           Male         -           Male         -           Male         -           Male         -           Male         -           Male         -           Male         -           Male         -           Male         -      <                                                                                                    | rees Awarded<br>2015<br>462<br>261<br>723<br>3<br>3<br>3<br>3<br>3<br>3<br>7<br>29<br>1,366<br>2,147<br>1<br>1<br>1<br>1<br>1<br>1<br>1<br>1<br>2<br>3<br>3<br>4<br>9<br>4<br>9<br>4<br>9<br>4<br>4<br>4<br>6<br>6<br>10<br>0<br>2<br>2<br>2<br>4<br>4                                                                                                    | Total<br>462<br>261<br>723<br>32<br>77<br>79<br>2<br>5<br>7<br>7<br>5<br>7<br>7<br>9<br>2<br>7<br>7<br>9<br>7<br>29<br>7<br>2                                                                                                    |

| Accessing the Drilldown Reports                                                                                                    | Academic Career                                                                                                    | Degre              | e Desc     | ription           |        | Gender I                                                                                         | all 2015                                                                                                    | 5     |
|----------------------------------------------------------------------------------------------------|----------------------------------------------------------------------------------------------------|--------------------|------------|-------------------|--------|--------------------------------------------------------------------------------------------------|----------------------------------------------------------------------------------------------------|-------|
|                                                                                                    | Undergraduate                                                                                                    | BA                 | Bach       | elor of Arts      |        | Female                                                                                           |                                                                                                    |       |
| <u>Step 1:</u>                                                                                                    |                                                                                                    | BAT                | otal       |                   |        | Male                                                                                             |                                                                                                    |       |
| To view a breakdown of the degree totals by                                                                                                    |                                                                                                    | BFA                | Bache      | elor of Fine Arts |        | Female                                                                                           |                                                                                                    |       |
| major, click on a degree type.                                                                                                    |                                                                                                    | REAT               | Total      |                   |        | Male                                                                                             |                                                                                                    |       |
|                                                                                                    |                                                                                                    | BM                 | Bach       | elor of Music     |        | Female                                                                                           |                                                                                                    |       |
|                                                                                                    | _                                                                                                    | BMT                | otal       |                   |        | Male                                                                                             |                                                                                                    |       |
|                                                                                                    | $\mathbf{C}$                                                                                                    | BS                 | Bach       | elor of Science   |        | Female                                                                                           |                                                                                                    |       |
|                                                                                                    | _                                                                                                    | RS TO              | Ista       |                   |        | Male                                                                                             |                                                                                                    | 1     |
| Stop 2:                                                                                                    | Acadomic Caroor A                                                                                                    | Dogra              |            | ntion             | Condo  | - Eall 2015                                                                                      |                                                                                                    | Total |
| Step 2:                                                                                                    | Academic Career                                                                                                    | Degree<br>RA       | Bachelo    | or of Arts        | Fomale | r Fail 2013                                                                                      | 462                                                                                                    | 462   |
| Select the information you wish to sort the                                                                                                    | ondergraduate                                                                                                    | -                  | Ducher     |                   | Male   | -                                                                                                | 261                                                                                                    | 261   |
| details by: degree or gender.                                                                                                    |                                                                                                    | BA To              | tal        |                   |        |                                                                                                  | 723                                                                                                    | 723   |
|                                                                                                    |                                                                                                    | BFA                | Bachelo    | or of Fine Arts   | Female | 9                                                                                                | 32                                                                                                    | 32    |
|                                                                                                    |                                                                                                    | BFA T              | otal       |                   | Male   |                                                                                                  | 49                                                                                                    | 49    |
| Regardless of which sort type you                                                                                                    |                                                                                                    | BM                 | Bachelo    | or of Music       | Female | e                                                                                                | 2                                                                                                    | 2     |
| choose from the dron-down menu in                                                                                                    |                                                                                                    |                    |            |                   | Male   |                                                                                                  | 5                                                                                                    | 5     |
| between the charts, you will be able to                                                                                                    |                                                                                                    | BMIC               | Datal      | or of Science     | Female | 2                                                                                                | 639                                                                                                    | 639   |
| between the charts, you will be able to                                                                                                    |                                                                                                    | 🥸 C                | Degree     | or ocience        | Male   | -                                                                                                | 729                                                                                                    | 729   |
| choose either of these two sort types when                                                                                                    |                                                                                                    | 🔅 🔅                | Gender     |                   |        |                                                                                                  | 1,368                                                                                                    | 1,368 |
|                                                                                                    | Undergraduate Teta                                                                                                    | 31                 |            |                   |        |                                                                                                  | 2,147                                                                                                    | 2,147 |
| viewing details.                                                                                                    | Postharcalaureate                                                                                                    | - 10 A             | Major      | of Arts           | Female | 2                                                                                                | 1                                                                                                    | 1     |
| viewing details.                                                                                                    | Postbaccalaureate                                                                                                    |                    | Major      | of Arts           | Female | e                                                                                                | 1                                                                                                    | 1     |
| viewing details.                                                                                                    | Postbaccalaureate Degrees Second Major Associated with Degrees Awarded                                                                                                    | Details            | Major      | of Arts           | Female | 9                                                                                                | 1                                                                                                    | 1     |
| viewing details.  Degree Drilldown The degree detail page for second majors                                                                                                    | Postbaccalaureate Pogrees Second Page Associated with Degrees Awarded 19                                                                                                    | Details            | Major      | of Arts           | Female |                                                                                                  | 1                                                                                                    | 1     |
| viewing details.<br>Degree Drilldown<br>The degree detail page for second majors                                                                                                    | Postbaccalaureate                                                                                                    | Details            | Major      | of Arts           | Female | 9                                                                                                | 1                                                                                                    | 1     |
| viewing details.<br>Degree Drilldown<br>The degree detail page for second majors<br>appears with a chart and a table showing                                                                                                    | Postbaccalaureate                                                                                                    | Details            | Major      | of Arts           | Female |                                                                                                  | 1                                                                                                    | 1     |
| viewing details.<br>Degree Drilldown<br>The degree detail page for second majors<br>appears with a chart and a table showing<br>majors and degree types.                                                                                                    | Postbaccalaureate                                                                                                    | Details            | Major      | of Arts           | Female | 3                                                                                                | 1                                                                                                    | 1     |
| viewing details.<br>Degree Drilldown<br>The degree detail page for second majors<br>appears with a chart and a table showing<br>majors and degree types.                                                                                                    | Postbaccalaureate                                                                                                    | Details            | Major      | pf Arts           | Female | 9                                                                                                | 1                                                                                                    | 1     |
| viewing details.<br>Degree Drilldown<br>The degree detail page for second majors<br>appears with a chart and a table showing<br>majors and degree types.                                                                                                    | Postbaccalaureate                                                                                                    | Details            | Major      | pf Arts           | Female |                                                                                                  | 1                                                                                                    | 1     |
| viewing details.<br>Degree Drilldown<br>The degree detail page for second majors<br>appears with a chart and a table showing<br>majors and degree types.                                                                                                    | Postbaccalaureate Postbaccalaureate Postor Second Playr Associated with Degrees Awarded                                                                                                    | Details            | Major      | pf Arts           | Female | 3                                                                                                | 1                                                                                                    | 1     |
| viewing details.<br>Degree Drilldown<br>The degree detail page for second majors<br>appears with a chart and a table showing<br>majors and degree types.                                                                                                    | Postbaccalaureate<br>Postbaccalaureate                                                                                                    | Details            | Major      | of Arts           | Female | 2<br>La la la la la la la la la la la la la la                                                   | 1                                                                                                    |       |
| viewing details.<br>Degree Drilldown<br>The degree detail page for second majors<br>appears with a chart and a table showing<br>majors and degree types.<br>The chart, sorted by degree, shows the                                                                                                    | Degrees<br>Degrees<br>Second Player Associated with Degrees Awarded<br>Total Associated with Degrees Awarded<br>Total Associated with Degrees A                                                                                                    | Details            |            | of Arts           | Female | g<br>gr BA Bos                                                                                   | l                                                                                                    |       |
| viewing details.<br>Degree Drilldown<br>The degree detail page for second majors<br>appears with a chart and a table showing<br>majors and degree types.<br>The chart, sorted by degree, shows the<br>specific majors associated with the degrees                                                                                                    | Degrees<br>Postbaccalaureate<br>Postbaccalaureate<br>Second Playr Associated with Degrees Awarded<br>Degrees<br>Awarded<br>Degrees<br>Degrees | Details<br>Petery  | Major      | of Arts           | Female | 9<br>9 9 9 8 - 60                                                                                | l l                                                                                                    |       |
| viewing details.<br>Degree Drilldown<br>The degree detail page for second majors<br>appears with a chart and a table showing<br>majors and degree types.<br>The chart, sorted by degree, shows the<br>specific majors associated with the degrees<br>awarded for the term(s) selected                                                                                                    | Differing radiate for<br>Postbaccalaureate                                                                                                    | I Details          | Major      | of Arts           | Female |                                                                                                  | 1                                                                                                    |       |
| viewing details.           Degree Drilldown           The degree detail page for second majors appears with a chart and a table showing majors and degree types.           The chart, sorted by degree, shows the specific majors associated with the degrees awarded for the term(s) selected.                                                                                                    | Postbaccalaureate<br>Postbaccalaureate                                                                                                    | T Details          | Major<br>J | of Arts           | Female |                                                                                                  | 200                                                                                                    |       |
| viewing details.          Degree Drilldown         The degree detail page for second majors appears with a chart and a table showing majors and degree types.         The chart, sorted by degree, shows the specific majors associated with the degrees awarded for the term(s) selected.                                                                                                    | Since graduate for<br>postbaccalaureate                                                                                                    | Patroy             | Major      | of Arts           | Female | g<br>gr fak gr                                                                                   | l<br>styr                                                                                                    |       |
| viewing details.          Degree Drilldown         The degree detail page for second majors appears with a chart and a table showing majors and degree types.         The chart, sorted by degree, shows the specific majors associated with the degrees awarded for the term(s) selected.         The bars in the chart represent the total                                                                                                    | Postbaccalaureate<br>Postbaccalaureate                                                                                                    | Pakery             | Major      | of Arts           | Female | 2<br>(7) BA 500                                                                                  |                                                                                                    |       |
| viewing details.          Degree Drilldown         The degree detail page for second majors appears with a chart and a table showing majors and degree types.         The chart, sorted by degree, shows the specific majors associated with the degrees awarded for the term(s) selected.         The bars in the chart represent the total degrees in each major for the term(s)                                                                                                    | Postbaccalaureate<br>Postbaccalaureate                                                                                                    | Petroly<br>Petroly |            | of Arts           | Female | 2<br>2<br>2<br>2<br>3<br>2<br>3<br>3<br>3<br>3<br>3<br>3<br>3<br>3<br>3<br>3<br>3<br>3<br>3<br>3 | and a second second sec |       |
| viewing details.          Degree Drilldown         The degree detail page for second majors appears with a chart and a table showing majors and degree types.         The chart, sorted by degree, shows the specific majors associated with the degrees awarded for the term(s) selected.         The bars in the chart represent the total degrees in each major for the term(s) shown.                                                                                                    |                                                                                                    | Potalis<br>Potalis |            | bf Arts           | Female | 9<br>9 8 8 50                                                                                    | 1                                                                                                    |       |
| viewing details.          Degree Drilldown         The degree detail page for second majors appears with a chart and a table showing majors and degree types.         The chart, sorted by degree, shows the specific majors associated with the degrees awarded for the term(s) selected.         The bars in the chart represent the total degrees in each major for the term(s) shown.                                                                                                    | Postbaccalaureate<br>Postbaccalaureate                                                                                                    |                    |            | bf Arts           | Female | 9<br>9<br>9<br>9<br>9<br>9<br>9<br>9<br>9<br>9<br>9<br>9<br>9<br>9<br>9<br>9<br>9<br>9<br>9      |                                                                                                    |       |
| viewing details.<br>Degree Drilldown<br>The degree detail page for second majors<br>appears with a chart and a table showing<br>majors and degree types.<br>The chart, sorted by degree, shows the<br>specific majors associated with the degrees<br>awarded for the term(s) selected.<br>The bars in the chart represent the total<br>degrees in each major for the term(s)<br>shown.<br>You can hover your mouse over a bar in the                                                                     | Postbaccalaureate<br>Postbaccalaureate                                                                                                    |                    |            | bf Arts           | remak  | g BA for                                                                                         |                                                                                                    |       |
| viewing details.          Degree Drilldown         The degree detail page for second majors appears with a chart and a table showing majors and degree types.         The chart, sorted by degree, shows the specific majors associated with the degrees awarded for the term(s) selected.         The bars in the chart represent the total degrees in each major for the term(s) shown.         You can hover your mouse over a bar in the graph to view the number of degrees                         |                                                                                                    |                    |            | bf Arts           | remak  |                                                                                                  |                                                                                                    |       |
| viewing details.          Degree Drilldown         The degree detail page for second majors appears with a chart and a table showing majors and degree types.         The chart, sorted by degree, shows the specific majors associated with the degrees awarded for the term(s) selected.         The bars in the chart represent the total degrees in each major for the term(s) shown.         You can hover your mouse over a bar in the graph to view the number of degrees awarded for the term(s) |                                                                                                    |                    |            | bf Arts           | remak  |                                                                                                  |                                                                                                    |       |

| The detail table is organized into the                                                                                                    | _                         |                               |             |                                      | Degrees /     | Awarded       | _     |
|----------------------------------------------------------------------------------------------------|---------------------------|-------------------------------|-------------|--------------------------------------|---------------|---------------|-------|
| following columns:                                                                                                    | Acade                     | mic Career▲▽                  | Degree      | Academic Plan                        | Fall 2015     | Sprg 2016     | IC    |
|                                                                                                    | Undergraduate             |                               | BA          | Anthropology                         | 0             | 2             |       |
| Academic Career: indicates the type of                                                                                                    |                           |                               |             | Communication Studies                | 1             | 1             |       |
| degree program.                                                                                                    |                           |                               |             | History                              | 0             | 2             |       |
| <b>Degree</b> : indicates the degree type.                                                                                                    |                           |                               |             | Japanese                             | 0             | 1             |       |
| Academic Plan: indicates the name of the                                                                                                    |                           |                               |             | Linguistics                          | 1             | 0             |       |
| major                                                                                                    |                           |                               |             | Philosophy                           | 0             | 2             |       |
| Degrees Awarded: the total number of                                                                                                    |                           |                               |             | Psychology BA                        | 5             | 2             |       |
| degrees awarded broken down by torm                                                                                                    |                           |                               |             | Sociology                            | 0             | 1             |       |
| degrees awarded broken down by term.                                                                                                    |                           |                               |             | Spanish                              | 0             | 2             |       |
| Total: the total number of degrees for all                                                                                                    | Gran                      | d Total                       |             |                                      | 7             | 13            |       |
| terms selected.                                                                                                    |                           |                               |             |                                      |               |               | 1     |
|                                                                                                    |                           | Academic                      | Plan Type   | e Code is equal to / is in I         | CAM           |               |       |
| The box below shows all the selection                                                                                                    |                           | and Degree is                 | equal to    | / is in <b>BA</b>                    |               |               |       |
| criteria used to build the detail report.                                                                                                    |                           | and Academic                  | Career D    | esc is equal to / is in <b>Un</b> o  | lergradua     | ate           |       |
|                                                                                                    |                           | and Degree De                 | esc is not  | equal to / is not in Certi           | ficate, Ce    | rtification   |       |
|                                                                                                    |                           | and Completed                 | l Academ    | ic Year is equal to 2015             |               |               |       |
|                                                                                                    |                           | and Degree Fir                | st Major    | Flag is equal to / is in <b>N</b>    |               |               |       |
| To return to the main report page                                                                                                    | _                         |                               |             |                                      |               |               |       |
| click <b>Paturn</b> at the bettom left of the page                                                                                                    |                           |                               |             |                                      |               |               |       |
| click <b>Return</b> at the bottom left of the page.                                                                                                    | Note:                     |                               |             |                                      |               |               |       |
|                                                                                                    | (1) If select             | ed Terms or fields h          | nave no da  | nta, they are excluded from t        | the report.   |               |       |
|                                                                                                    | (2) Student               | 's who earned 2nd E           | Baccalaure  | ate Degree are reported und          | ler Post-Baco | calaureate ca | reer. |
|                                                                                                    | Return - Refr             | esh - Print - Export - (      | Create Book | mark Link                            |               |               |       |
|                                                                                                    |                           |                               |             |                                      |               |               | -1    |
| Gender Drilldown                                                                                                    | Second Major Associated w | th Degrees Awarded Details    |             |                                      |               |               |       |
| The gender detail page provides similar                                                                                                    | 10                        |                               |             |                                      | _             |               |       |
| information. The chart shows the frequency                                                                                                    | E                         |                               |             |                                      |               |               |       |
| of each major within the degree type                                                                                                    |                           |                               |             |                                      |               |               |       |
| colocted for the drilldown                                                                                                    | 1                         |                               |             |                                      |               |               |       |
| selected for the drindown.                                                                                                    | wy waado                  |                               |             |                                      |               |               |       |
|                                                                                                    |                           |                               |             |                                      |               |               |       |
|                                                                                                    |                           |                               |             |                                      |               |               |       |
|                                                                                                    | 1 Anthropology            | Communication Studies History | Japanese    | Linguistics Philosophy Psychology BA | Seciebay      |               |       |
| <b>Gender Drilldown</b><br>The gender detail page provides similar<br>information. The chart shows the frequency<br>of each major within the degree type<br>selected for the drilldown. | Second Major Associated w | the Degrees Awarded Details   | Janua       | Legans Backers Back                  | Becklage      |               |       |

|                                                                                           |                                                                                                 |                                      |                                                                              |                      | Degrees /                | Tatal                  |             |
|-------------------------------------------------------------------------------------------|-------------------------------------------------------------------------------------------------|--------------------------------------|------------------------------------------------------------------------------|----------------------|--------------------------|------------------------|-------------|
| The table is organized into the following columns:                                        | Academic Career▲▽                                                                               | Degree                               | Academic Plan                                                                | Gender               | Fall 2015                | Sprg 2016              | TOTAL       |
|                                                                                           | Undergraduate                                                                                   | BA                                   | Anthropology                                                                 | Female               | 0                        | 2                      | 2           |
|                                                                                           |                                                                                                 |                                      | Anthropology Total                                                           |                      | 0                        | 2                      | 2           |
|                                                                                           |                                                                                                 |                                      | Communication Studies                                                        | Male                 | 1                        | 1                      | 2           |
| Academic Career: indicates the type of degree program.                                    |                                                                                                 |                                      | Communication Studi                                                          | ies Total            | 1                        | 1                      | 2           |
|                                                                                           |                                                                                                 |                                      | History                                                                      | Female               | 0                        | 2                      | 2           |
|                                                                                           |                                                                                                 |                                      | History Total                                                                | 0                    | 2                        | 2                      |             |
| Degree. multates the degree type.                                                         |                                                                                                 |                                      | Japanese                                                                     | Male                 | 0                        | 1                      | 1           |
| Academic Plan: indicates the name of the                                                  |                                                                                                 |                                      | Japanese Total                                                               |                      | 0                        | 1                      | 1           |
| major.                                                                                    |                                                                                                 |                                      | Linguistics                                                                  | Female               | 1                        | 0                      | 1           |
| Gender: indicates the gender population                                                   |                                                                                                 |                                      | Linguistics Total                                                            |                      | 1                        | 0                      | 1           |
| Gender, indicates the gender population.                                                  |                                                                                                 |                                      | Philosophy                                                                   | Female               | 0                        | 1                      | 1           |
| Degrees Awarded: the total number of                                                      |                                                                                                 |                                      |                                                                              | Male                 | 0                        | 1                      | 1           |
| degrees awarded broken down by term.                                                      |                                                                                                 |                                      | Philosophy Total                                                             |                      | 0                        | 2                      | 2           |
| <b>Total</b> : the total number of degrees for all terms selected.                        |                                                                                                 |                                      | Psychology BA                                                                | Female               | 4                        | 1                      | 5           |
|                                                                                           |                                                                                                 |                                      |                                                                              | Male                 | 1                        | 1                      | 2           |
|                                                                                           |                                                                                                 |                                      | Psychology BA Total                                                          |                      | 5                        | 2                      | 7           |
|                                                                                           |                                                                                                 |                                      | Sociology                                                                    | Female               | 0                        | 1                      | 1           |
|                                                                                           |                                                                                                 |                                      | Sociology Total                                                              |                      | 0                        | 1                      | 1           |
|                                                                                           |                                                                                                 |                                      | Spanish                                                                      | Female               | 0                        | 1                      | 1           |
|                                                                                           |                                                                                                 |                                      |                                                                              | Male                 | 0                        | 1                      | 1           |
|                                                                                           |                                                                                                 |                                      | Spanish Total                                                                | 0                    | 2                        | 2                      |             |
|                                                                                           | Grand Total                                                                                     | 7                                    | 13                                                                           | 20                   |                          |                        |             |
| To return to the main report page,<br>click <b>Return</b> at the bottom left of the page. | <b>Note:</b><br>(1) If selected Terms of<br>(2) Students who earn<br>Return - Refresh - Print - | r fields h<br>ed 2nd E<br>Export - ( | ave no data, they are ex<br>Raccalaureate Degree are<br>Create Bookmark Link | cluded f<br>reported | rom the re<br>I under Po | eport.<br>Ist-Baccalau | reate caree |

### 4.0 Minor Associated with Degrees Awarded

The Minors tab provides counts and other details about degrees awarded with a minor, including a view of which minors most often coincide different majors. Note that most graduates do not have a minor, so this view only applies to the subset of undergraduates who did.

| Processing Steps                                                                                                    | Screenshots                                                                                                    |
|----------------------------------------------------------------------------------------------------|----------------------------------------------------------------------------------------------------|
| Running the Report<br>Step 1:<br>On the Degrees dashboard, click on Minor<br>Degrees                                                                                                    | SJSU SAN JOSÉ STATE<br>UNIVERSITY<br>Degrees<br>First Major Second Major Minor Degrees Data Definition                                                                                                    |
| Step 2:<br>The report will automatically run with your<br>personal settings if you have set them up.<br>If you have not set up your personal<br>settings, the report will show information<br>for the default terms. | The function of the function of the function o |
| <u>Step 3:</u><br>To change the terms that appear on the<br>report, click on the drop-down menu.                                                                                                    | Academic Year<br>2015                                                                                                    |
| <b><u>Step 4:</u></b><br>You can scroll through the drop- down list<br>and place a checkmark next to each term to<br>be included OR click Search.                                                                    | Completed Term Select Value  Fall 2015  Spring 2016  Summer 2015  Winter Session 2016  Search                                                                                                    |

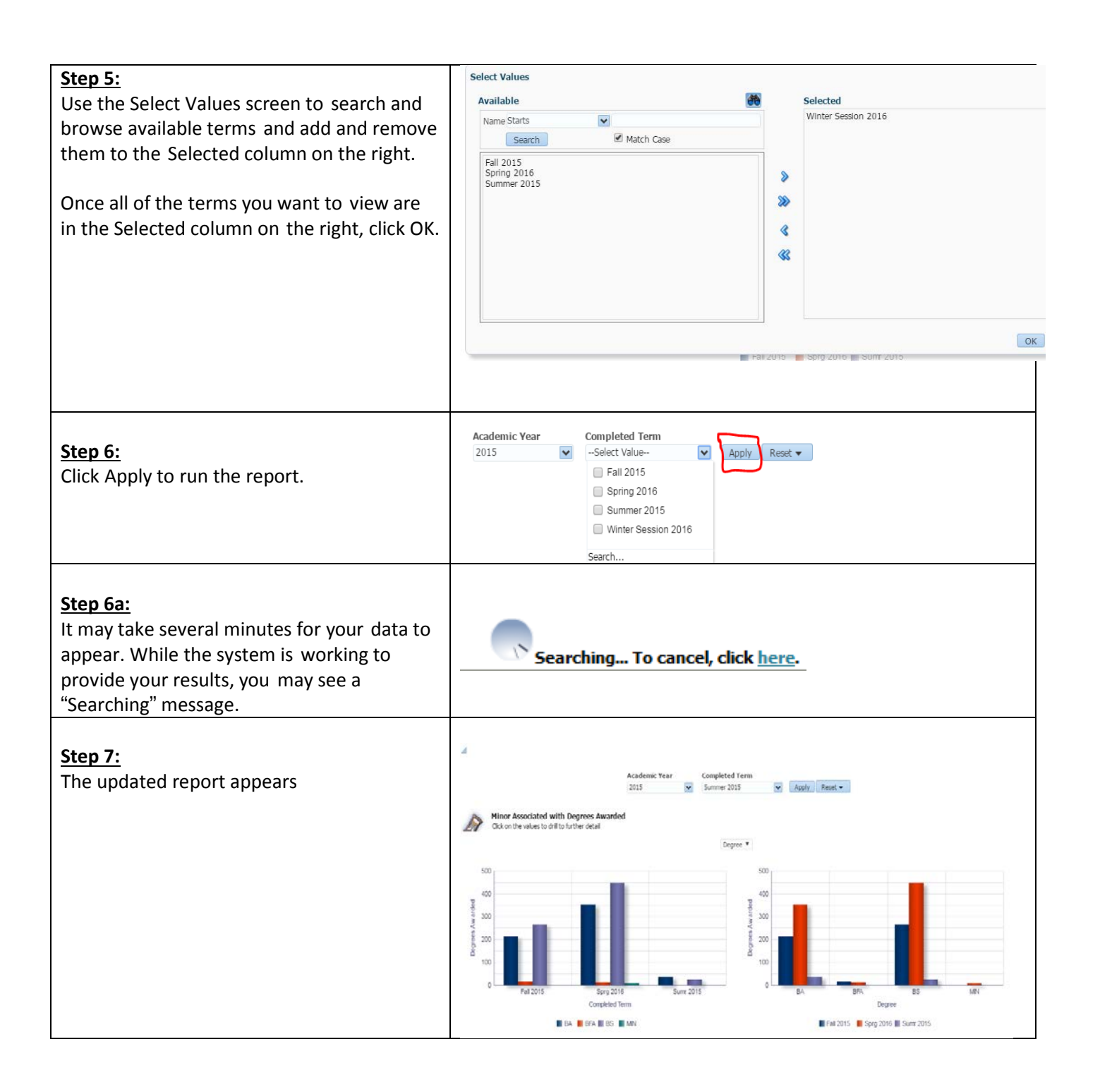

### **Reading the Charts**

Degree counts on this report reflect the number of **degrees** awarded, not the number of students who received degrees; a single student may have been awarded multiple degrees.

The default setting for the charts (and tables below) is by degree type.

Use the drop-down menu in between the two charts to view the charts and tables broken down by gender.

### **Degree Charts**

When the Degree option is selected, the chart on the left shows the number of degrees awarded that included a minor within each graduation term.

The legend at the bottom of the chart shows which degree types are represented by the colored bars.

Hovering your mouse over a bar on the graph will show you its value; clicking on the bar will take you to the detail screen which is covered later in this guide.

The chart on the shows trend across terms in the number of each degree type granted that included a minor. The legend at the bottom of the chart shows which terms are represented by the colored bars.

300

200

100

0

RΔ

BEA

BS

Degree

Fall 2015 Sprg 2016 Sumr 2015

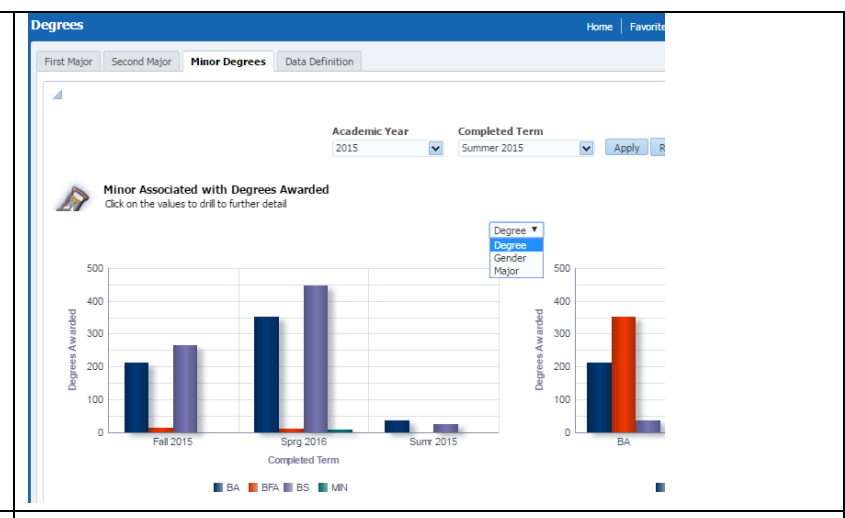

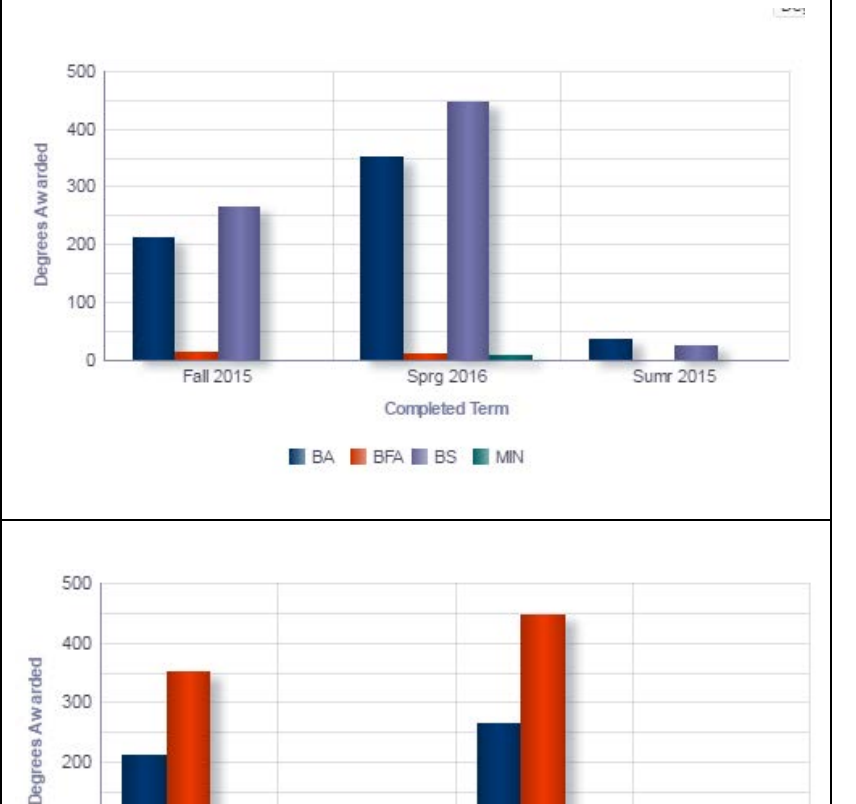

MIN

the charts and tables broken down by

gender.

#### Minor Associated with Degrees Awarded **Gender Charts** Click on the values to drill to further detail When the gender option is selected, the Gender 1 chart on the left shows the number of degrees that included a minor by gender 280 within each graduation term. 240 Degrees Aw arded 200 The legend at the bottom of the chart shows 160 which gender population is represented by 120 the colored bars. 80 40 0 Sumr 2015 all 2015 Sprg Completed Term 📕 Female, BA 📕 Female, BFA 📗 Female, BS 📕 Female, MIN 📒 Male, BA Male, BFA Male, BS The chart on the right shows the trend in the number of degrees awarded that included a 500 minor within each degree type. 400 The legend at the bottom of the chart shows Degrees Awarded which terms are represented by the colored 300 bars. 200 100 0 BFA BA BS MIN Degree 📕 Fall 2015 🛛 📕 Sprg 2016 🔳 Sumr 2015 **Reading the Tables** Degree counts on this report reflect the number of degrees awarded, not the number of students who received degrees; a single student may have been awarded multiple dearees. The default setting for the tables (and the Fernale, BA Fernale, BFA Fernale, BS Fernale, MN Male, BA Male, BFA 📕 Fall 2015 📕 Sprg 2016 📕 Sumr 2015 charts above) is by degree. Use the drop-down menu in between the two charts at the top of the screen to view

| Reading the Degree and Gender                     | Academic Career                                     | ic Career△▼ Degree Description |                |                | Degrees Awarde<br>Fall 2015 | Total              |              |           |            |        |      |
|---------------------------------------------------|-----------------------------------------------------|--------------------------------|----------------|----------------|-----------------------------|--------------------|--------------|-----------|------------|--------|------|
| Tables                                            | Undergraduate                                       | BA Bachel                      | or of Arts     |                | 72                          | 3 723              |              |           |            |        |      |
| The degree and condentables are contable          |                                                     | BFA Bachel                     | or of Fine Ar  | rts            | 4                           | 9 49               |              |           |            |        |      |
| The degree and gender tables present the          |                                                     | BM Bachel                      | or of Music    |                | 4                           | 7 7                |              |           |            |        |      |
| same information; however, the gender             |                                                     | BM Total<br>BS Bachel          | or of Science  | e              | 1,36                        | 7 7<br>8 1,368     |              |           |            |        |      |
| table includes a breakdown of the degree          | Undergraduate Tota                                  | BS Total                       |                |                | 1,36                        | 8 1,368<br>7 2,147 |              |           |            |        |      |
| totals by gender.                                 | Postbaccalaureate                                   | BA Bachel                      | or of Arts     |                |                             | 1 1                |              |           |            |        |      |
|                                                   |                                                     | BS Bachel                      | or of Science  | e              |                             | 2 2                |              |           |            |        |      |
| The degree table is organized into the            | Postbaccalaureate 1                                 | lotal                          |                |                |                             | 2 2 3 3            |              |           |            |        |      |
| following columns:                                | Graduate                                            | MA Master<br>MA Total          | of Arts        |                | 8                           | 3 83<br>3 83       |              |           |            |        |      |
| And are in Company in director the type of        |                                                     | MARA Master<br>MARA Total      | of Archives    | & Rcrds Adm    |                             | 4 4<br>4 4         |              |           |            |        |      |
| Academic Career: Indicates the type of            |                                                     | MBA Master                     | of Business    | Admin          | 1                           | 0 10               |              |           |            |        |      |
| degree program.                                   |                                                     | MBT Master                     | of Biotechn    | ology          | 1                           | 2 2                |              |           |            |        |      |
| <b>Degree</b> : indicates the degree type.        |                                                     | MFA Master                     | of Fine Arts   | 5              |                             | 2 2<br>9 9         |              |           |            |        |      |
| <b>Description</b> : the full name of the degree. |                                                     | MFA Total<br>MLIS Master       | of Lib & Inf   | o Science      | 23                          | 9 9<br>1 231       |              |           |            |        |      |
| Degrees Awarded: the total number of              |                                                     | MLIS Total<br>MPA Master       | of Public Ad   | imin           | 23                          | 1 231<br>2 2       |              |           |            |        |      |
| degrees awarded that included a minor             |                                                     | MPA Total                      | of Public He   | aalth          | 1                           | 2 2                |              |           |            |        |      |
| brokon down by torm                               |                                                     | MPH Total                      |                |                | 1                           | 0 10               |              |           |            |        |      |
|                                                   |                                                     | 4 ir                           | 🖖 🚯 Row        | vs 1 - 30      |                             |                    |              |           |            |        |      |
| Iotal: the total number of degrees for all        |                                                     |                                |                |                |                             |                    |              |           |            |        |      |
| terms selected.                                   | _                                                   |                                |                |                |                             |                    |              |           |            |        |      |
|                                                   |                                                     |                                |                |                |                             |                    |              |           |            |        |      |
| The gender table is organized into                |                                                     |                                | -              |                |                             |                    | Degrees A    | warded    | c          | . т    | otal |
| the following columns:                            | Academic C                                          | areer V                        | Degree         | Descriptio     | on<br>of Arto               | Gender             | Fall 2015    | 5prg 2016 | Sumr 20    | 15     | 404  |
| Academic Career: indicates the type of            | ondergrad                                           | uate                           | DH             | bachelor       | OFAILS                      | Male               | 70           | 111       |            | 10     | 191  |
| degree program                                    |                                                     |                                | BA Tota        | al             |                             |                    | 210          | 349       | 3          | 86     | 595  |
| Degree program.                                   |                                                     |                                | BFA            | Bachelor       | of Fine Arts                | Female             | 8            | 10        |            | 0      | 18   |
| Degree: indicates the degree type.                |                                                     |                                | BFA To         | tal            |                             | Male               | 12           | 11        |            | 0      | 23   |
| <b>Description</b> : the full name of the degree. |                                                     |                                | BS             | Bachelor       | of Science                  | Female             | 147          | 220       |            | 9      | 376  |
| Gender: indicates the gender population.          |                                                     |                                |                |                |                             | Male               | 116          | 224       |            | 16     | 356  |
| Degrees Awarded: the total number of              |                                                     |                                | BS Tota<br>MIN | Minor          |                             | Female             | 263          | 444       |            | 0      | 732  |
| degrees awarded that included a minor             |                                                     | MIN Total                      |                |                |                             | remaie             | 0            | 9         |            | 0      | 9    |
| broken down by term                               | Undergrad                                           | duate Tota                     | I              |                |                             |                    | 485          | 813       | (          | 51 1   | ,359 |
| Total: the total number of degrees for all        | Grand Tot                                           | al                             |                |                |                             |                    | 485          | 813       | (          | 51   1 | ,359 |
| terms colocted                                    |                                                     | Acad                           | emic Car       | eer Desc is    | s equal to <b>U</b>         | ndergra            | aduate, Pos  | stbaccala | ureate     |        |      |
| terms selected.                                   | and Academic Plan Type Code is equal to / is in MIN |                                |                |                |                             |                    |              |           |            |        |      |
|                                                   |                                                     | and Degr                       | ree Desc       | is not equa    | al to / is not              | in Certi           | ficate, Cert | ification |            |        |      |
|                                                   |                                                     |                                |                |                |                             | Degrees /          | warded       |           |            |        |      |
| Accessing the Drilldowns                          | Academic Ca                                         | areer△▼ De                     | egree Desc     | cription       | Gender                      | Fall 2015          | Sprg 2016 Su | umr 2015  | otal       |        |      |
|                                                   | Undergradu                                          | ate BA                         | Bach           | nelor of Arts  | Female                      | 140                | 238          | 26        | 404        |        |      |
| Stop 1.                                           |                                                     | ~                              | Total          |                | Male                        | 210                | 349          | 36        | 595        |        |      |
| <u>Step 1.</u>                                    |                                                     | BF                             | Bach           | nelor of Fine  | Arts Female                 | 8                  | 10           | 0         | 18         |        |      |
| I o view a breakdown of the degree totals by      |                                                     | BF                             | A Total        |                | male                        | 12                 | 11           | 0         | 23         |        |      |
| minor, click on a degree code.                    |                                                     | BS                             | Bach           | nelor of Scier | nce Female<br>Male          | 147                | 220          | 9         | 376<br>356 |        |      |
|                                                   |                                                     | BS                             | 5 Total        |                | 1-IGIC                      | 263                | 444          | 25        | 732        |        |      |
|                                                   |                                                     | M                              | IN Mino        | or.            | Female                      | 0                  | 9            | 0         | 9          |        |      |
|                                                   | Undergraduate Total                                 |                                |                |                |                             | 485                | 813          | 61 1,     | 359        |        |      |
|                                                   | Grand Tota                                          | al                             |                |                |                             | 485                | 813          | 61 1,     | 359        |        |      |

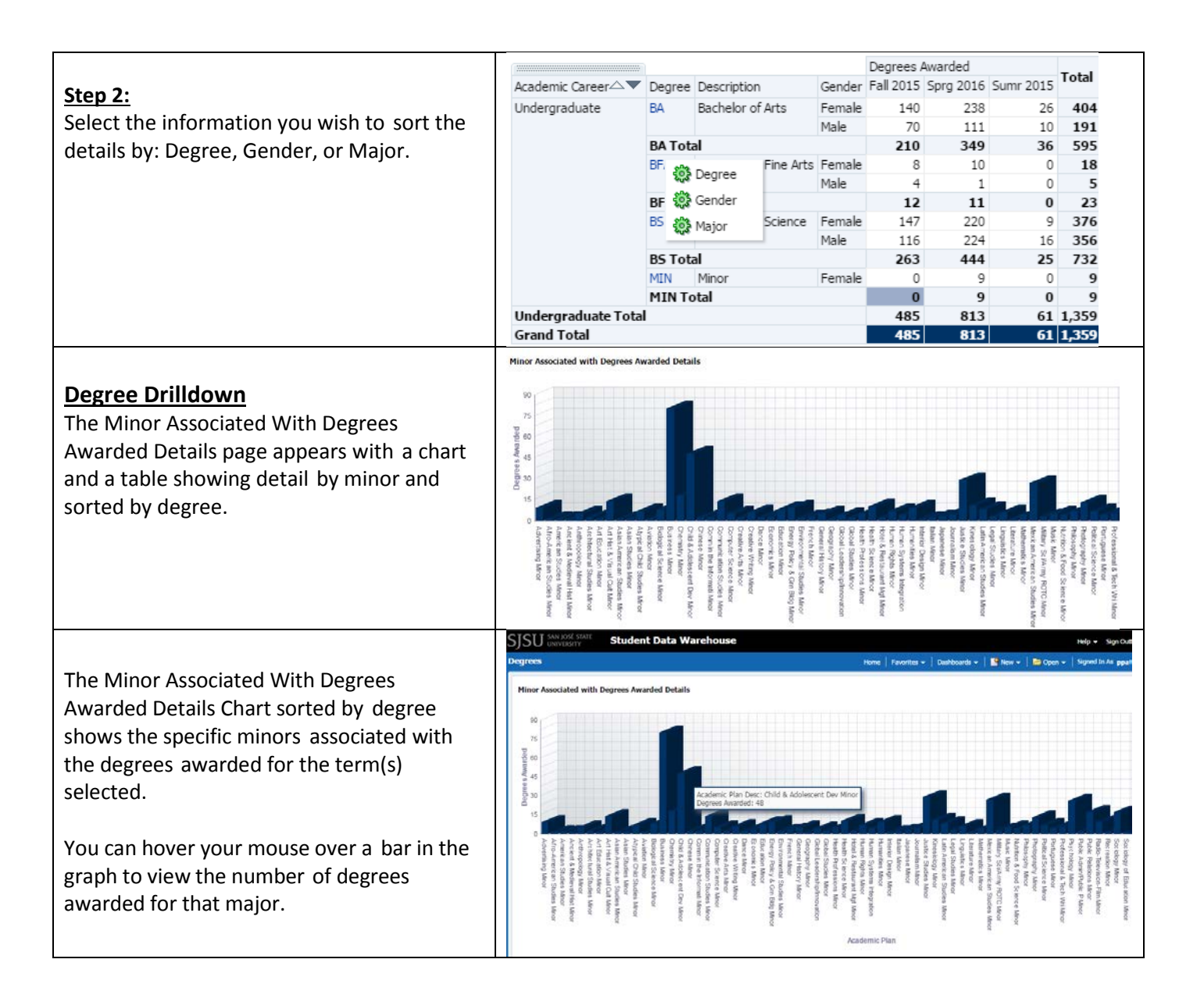

|                                                                                                    |                                                                                                    |                                                                                     |                                                                                                    | Deg                                                                                                | rees Awarded                                                                                                    |                                                                                                    | Tabel                                                                                   |                                                                                                    |
|----------------------------------------------------------------------------------------------------|----------------------------------------------------------------------------------------------------|-------------------------------------------------------------------------------------|----------------------------------------------------------------------------------------------------|----------------------------------------------------------------------------------------------------|----------------------------------------------------------------------------------------------------|----------------------------------------------------------------------------------------------------|-----------------------------------------------------------------------------------------|----------------------------------------------------------------------------------------------------|
|                                                                                                    | Academic Career                                                                                                    | Degree                                                                              | Minor                                                                                                    | Fall                                                                                               | 2015 Sprg 20:                                                                                                    | 16 Sumr 2015                                                                                                    | lotal                                                                                   |                                                                                                    |
| The Minor Associated with Degrees                                                                                                    | Undergraduate                                                                                                    | BA                                                                                  | Advertising Minor                                                                                                    |                                                                                                    | 3                                                                                                    | 6 0                                                                                                    | 9                                                                                       |                                                                                                    |
|                                                                                                    |                                                                                                    |                                                                                     | Afro-American Studies                                                                                                    | Minor                                                                                              | 1                                                                                                    | 0 0                                                                                                    | 1                                                                                       |                                                                                                    |
| Awarded Details table is organized into the                                                                                                    |                                                                                                    |                                                                                     | American Studies Mino                                                                                                    | r<br>Minor                                                                                         | 0                                                                                                    | 1 0                                                                                                    | 1                                                                                       |                                                                                                    |
| following columns:                                                                                                    |                                                                                                    |                                                                                     | Anthropology Minor                                                                                                    | L MINOF                                                                                            | 1                                                                                                    | 4 0                                                                                                    | 5                                                                                       |                                                                                                    |
|                                                                                                    |                                                                                                    |                                                                                     | Architectural Studies M                                                                                                    | linor                                                                                              | 1                                                                                                    | 1 0                                                                                                    | 2                                                                                       |                                                                                                    |
| Academic Career: indicates the type of                                                                                                    |                                                                                                    |                                                                                     | Art Education Minor                                                                                                    |                                                                                                    | 0                                                                                                    | 1 0                                                                                                    | 1                                                                                       |                                                                                                    |
| dograo program                                                                                                    |                                                                                                    |                                                                                     | Art Hist & Visual Cult M                                                                                                    | inor                                                                                               | 10                                                                                                    | 3 1                                                                                                    | 14                                                                                      |                                                                                                    |
| degree program.                                                                                                    |                                                                                                    |                                                                                     | Asian American Studies                                                                                                    | s Minor                                                                                            | 0                                                                                                    | 1 0                                                                                                    | 1                                                                                       |                                                                                                    |
| <b>Degree:</b> indicates the degree type.                                                                                                    |                                                                                                    |                                                                                     | Asian Studies Minor                                                                                                    |                                                                                                    | 0                                                                                                    | 1 0                                                                                                    | 1                                                                                       |                                                                                                    |
|                                                                                                    |                                                                                                    |                                                                                     | Atypical Child Studies M                                                                                                    | /linor                                                                                             | 3                                                                                                    | 4 0                                                                                                    | 7                                                                                       |                                                                                                    |
| Minor: the name of the minor.                                                                                                    |                                                                                                    |                                                                                     | Aviation Minor                                                                                                    |                                                                                                    | 1                                                                                                    | 0 0                                                                                                    | 1                                                                                       |                                                                                                    |
| Degrees Awarded: the total number of                                                                                                    |                                                                                                    |                                                                                     | Biological Science Minor                                                                                                    | r                                                                                                  | 3                                                                                                    | 5 0                                                                                                    | 8                                                                                       |                                                                                                    |
| Degrees Awarded. the total number of                                                                                                    |                                                                                                    |                                                                                     | Chemistry Minor                                                                                                    |                                                                                                    | 10                                                                                                    | 9 0                                                                                                    | 18                                                                                      |                                                                                                    |
| degrees awarded broken down by term.                                                                                                    |                                                                                                    |                                                                                     | Child & Adolescent Dev                                                                                                    | Minor                                                                                              | 14 3                                                                                                    | 30 4                                                                                                    | 48                                                                                      |                                                                                                    |
|                                                                                                    |                                                                                                    |                                                                                     | Chinese Minor                                                                                                    |                                                                                                    | 0                                                                                                    | 2 0                                                                                                    | 2                                                                                       |                                                                                                    |
| lotal: the total number of degrees for all                                                                                                    |                                                                                                    |                                                                                     | Comm in the Informati                                                                                                    | Minor                                                                                              | 1                                                                                                    | 1 0                                                                                                    | 2                                                                                       |                                                                                                    |
| terms selected                                                                                                    |                                                                                                    |                                                                                     | Communication Studies                                                                                                    | s Minor                                                                                            | 5                                                                                                    | 7 2                                                                                                    | 14                                                                                      |                                                                                                    |
| terms selected.                                                                                                    |                                                                                                    |                                                                                     | Computer Science Mind                                                                                                    | DIT                                                                                                | 4                                                                                                    | 1 0                                                                                                    | 5                                                                                       |                                                                                                    |
|                                                                                                    |                                                                                                    |                                                                                     | Creative Arts Minor                                                                                                    |                                                                                                    | 0                                                                                                    | 2 0                                                                                                    | 2                                                                                       |                                                                                                    |
|                                                                                                    |                                                                                                    |                                                                                     | Creative Writing Minor                                                                                                    |                                                                                                    | 1                                                                                                    | 5 0                                                                                                    | 6                                                                                       |                                                                                                    |
|                                                                                                    |                                                                                                    |                                                                                     | Economics Minor                                                                                                    |                                                                                                    | 2                                                                                                    | 0 1                                                                                                    | 2                                                                                       |                                                                                                    |
|                                                                                                    |                                                                                                    |                                                                                     | Education Minor                                                                                                    |                                                                                                    | 2                                                                                                    | 5 1                                                                                                    | 8                                                                                       |                                                                                                    |
|                                                                                                    |                                                                                                    |                                                                                     | Energy Policy & Grn Bld                                                                                                    | lg Minor                                                                                           | 5                                                                                                    | 4 0                                                                                                    | 9                                                                                       |                                                                                                    |
|                                                                                                    |                                                                                                    |                                                                                     | Environmental Studies                                                                                                    | Minor                                                                                              | 1                                                                                                    | 1 0                                                                                                    | 2                                                                                       |                                                                                                    |
|                                                                                                    |                                                                                                    |                                                                                     | French Minor                                                                                                    |                                                                                                    | 1                                                                                                    | 1 1                                                                                                    | 3                                                                                       |                                                                                                    |
|                                                                                                    |                                                                                                    |                                                                                     | General History Minor                                                                                                    |                                                                                                    | 0                                                                                                    | 5 0                                                                                                    | 5                                                                                       |                                                                                                    |
|                                                                                                    |                                                                                                    |                                                                                     | Geography Minor                                                                                                    |                                                                                                    | 1                                                                                                    | 0 0                                                                                                    | 1                                                                                       |                                                                                                    |
|                                                                                                    | (1) If selected 1<br>(2) Students wh<br><u>Return</u> - <u>Refresh</u> -                                                                                                    | <i>erms c</i><br>no earn<br>• <u>Print</u> -                                        | or neids nave no<br>ned 2nd Baccalau<br><u>Export</u> - <u>Create Bo</u>                                                                                                    | <i>data, the</i><br><i>ireate De</i> g<br>ookmark Li                                               | y are excit<br>gree are re<br><u>nk</u>                                                                                   | ported un                                                                                                    | der Post-                                                                               | nt.<br>Baccalaureate caree                                                                                                    |
| Gender Drilldown                                                                                                    | 1inor Associated with De                                                                                                    | grees Aw                                                                            | varded Details                                                                                                    |                                                                                                    |                                                                                                    |                                                                                                    |                                                                                         |                                                                                                    |
| The Minor Associated With Degrees<br>Awarded Details page appears with a chart<br>and a table showing detail by minor and<br>sorted by gender. | 90<br>75<br>60<br>45<br>30<br>15                                                                                                    |                                                                                     | h.                                                                                                    |                                                                                                    |                                                                                                    |                                                                                                    |                                                                                         |                                                                                                    |
|                                                                                                    |                                                                                                    |                                                                                     |                                                                                                    |                                                                                                    | <b>F</b> ill                                                                                                    |                                                                                                    |                                                                                         |                                                                                                    |
|                                                                                                    | Art Tesis & Statut Unit March<br>Art Electration Minor<br>Activitectural Studies Minor<br>Activitocology Minor<br>Anresh & Mardewal Hes Minor<br>Arros American Studies Minor<br>Artor American Studies Minor<br>Activitising Minor | Atypical Child Studies Minor<br>Asian Studies Minor<br>Asian American Studies Minor | Computer Science Minor<br>Communication Studies Minor<br>Comm the Informati Minor<br>Comm Kenderen Dev Minor<br>Chief & Adelsor Dev Minor<br>Chemistry Minor<br>Bological Science Minor<br>Availton Minor | Education Minor<br>Economics Minor<br>Dance Minor<br>Creative Writing Minor<br>Creative Arts Minor | Geography Minor<br>General History Minor<br>French Minor<br>Environmental Studies Minor<br>Energy Policy & Grn Bidg Minor | Human Rights Minor<br>Hotel & Restaurant Mgt Minor<br>Heath Science Minor<br>Heath Professions Minor<br>Global Studies Minor | Italian Minor<br>Interior Design Minor<br>Humanities Minor<br>Human Systems Integration | Millary SUArmy ROTC Minor<br>Millary SUArmy ROTC Minor<br>Mathematis Minor<br>Liberatus Minor<br>Liberatus Minor<br>Liberatus Minor<br>Liberatus Minor<br>Latin A Arreitan Studies Minor<br>Juste Studies Minor<br>Juste Studies Minor<br>Juste Studies Minor |
|                                                                                                    |                                                                                                    |                                                                                     |                                                                                                    | ademir Caraa-A                                                                                     | V Degraa Min                                                                                                    | Acade                                                                                                    | entic Pian                                                                              | Degrees Awarded                                                                                                    |
|                                                                                                    |                                                                                                    |                                                                                     | Aci Un                                                                                                    | ndergraduate                                                                                       | BA Adv                                                                                                    | ertising Minor                                                                                                    | Fema                                                                                    | ale 3 4                                                                                                    |
|                                                                                                    |                                                                                                    |                                                                                     |                                                                                                    |                                                                                                    |                                                                                                    |                                                                                                    | Male                                                                                    | 0 2                                                                                                    |
|                                                                                                    |                                                                                                    |                                                                                     |                                                                                                    |                                                                                                    | Adv                                                                                                    | ertising Minor 1<br>American Studie                                                                                          | <b>Fotal</b><br>s Minor Ferma                                                           | 3 6<br>ale 1 0                                                                                                    |
|                                                                                                    |                                                                                                    |                                                                                     |                                                                                                    |                                                                                                    | AILC                                                                                                    |                                                                                                    | a mon relite                                                                            | · ·                                                                                                    |

| The Minor Associated With Degrees<br>Awarded Details Chart sorted by degree<br>shows the specific minors associated with<br>the degrees awarded for the term(s)<br>selected.<br>You can hover your mouse over a bar in the<br>graph to view the number of degrees<br>awarded for that major. | Degrees<br>Minor Associated with Degrees A<br>A the kinet was associated with Degrees A<br>A the kinet was associated | Average of Calculation Move     | Its Card Horn Market Card Card Horn Market Market M | Home                                                                                                    | Freedrice * Cade<br>Conversion Strategy<br>Amount of the second strategy<br>Amount of the second strategy<br>Conversion Strategy<br>Conversion St | Accords • If there •                                                                                       | Purchage were<br>Preventioned for VMMore<br>Prorugations for VMMore<br>Prorugations for VMMore<br>Programs for VMMore<br>Programs for VMMORE<br>Programs for VMMORE<br>Programs for VMORE<br>Programs for VMORE<br>Programs for VMORE<br>Programs for VMORE<br>Prog | Help of Sprod In As a per<br>Sprod In As a per<br>Cauchy Sprod In As a per<br>Cauchy Sprod In As a per<br>Ca |
|----------------------------------------------------------------------------------------------------|----------------------------------------------------------------------------------------------------|---------------------------------|----------------------------------------------------------------------------------------------------|----------------------------------------------------------------------------------------------------|----------------------------------------------------------------------------------------------------|----------------------------------------------------------------------------------------------------|----------------------------------------------------------------------------------------------------|----------------------------------------------------------------------------------------------------|
|                                                                                                    |                                                                                                    |                                 | Academic Career Arr Degree Minor<br>Undergraduate B4 Advertising<br>Advertising<br>Advertising<br>Advertising<br>Advertising<br>Advertising<br>American S<br>American S<br>American S                                                                                                    | Minor<br>1 Minor Total<br>an Studies Minor<br>Ican Studies Minor<br>Studies Minor To<br>edieval Hist Minor<br>Medieval Hist Minor | Degrees A<br>Gender Fall 2015<br>Female 3<br>Pemale 1<br>or Total 7<br>Female 0<br>tal 0<br>Nale 0<br>nor Total 0                                                                                                    | wanded<br>Sprg 2016 Sumr 2015<br>4 0<br>4 0<br>6 0<br>6 0<br>0 0<br>1 0<br>1 0<br>1 0<br>1 0<br>1 0<br>1 0 | otal<br>7<br>2<br>9<br>1<br>1<br>1<br>1<br>1<br>1<br>1                                                                                                    |                                                                                                    |
| The Minor Associated with Degrees                                                                                                    |                                                                                                    |                                 |                                                                                                    |                                                                                                    | Dograam A                                                                                                    | wardad                                                                                                    |                                                                                                    |                                                                                                    |
| Awarded Details table is organized into the                                                                                                    | Academic Career                                                                                                    | Degree                          | Minor                                                                                                    | Gender                                                                                                    | Fall 2015                                                                                                    | warded<br>Spro 2016 Su                                                                                     | mr 2015                                                                                                    | Total                                                                                                    |
| following columns:                                                                                                    | Undergraduate                                                                                                    | BA                              | Advertising Minor                                                                                                    | Female                                                                                                    | 3                                                                                                    | 4                                                                                                    | 0                                                                                                    | 7                                                                                                    |
|                                                                                                    |                                                                                                    |                                 | ,                                                                                                    | Male                                                                                                    | 0                                                                                                    | 2                                                                                                    | 0                                                                                                    | 2                                                                                                    |
| Academic Career: indicates the type of                                                                                                    |                                                                                                    |                                 | Advertising Minor Total                                                                                                    |                                                                                                    | 3                                                                                                    | 6                                                                                                    | 0                                                                                                    | 9                                                                                                    |
| degree program.                                                                                                    |                                                                                                    |                                 | Afro-American Studies Minor                                                                                                    | Female                                                                                                    | 1                                                                                                    | 0                                                                                                    | 0                                                                                                    | 1                                                                                                    |
|                                                                                                    |                                                                                                    |                                 | Afro-American Studies Min                                                                                                    | or Total                                                                                                    | 1                                                                                                    | 0                                                                                                    | 0                                                                                                    | 1                                                                                                    |
| Degree: indicates the degree type.                                                                                                    |                                                                                                    |                                 | American Studies Minor                                                                                                    | Female                                                                                                    | 0                                                                                                    | 1                                                                                                    | 0                                                                                                    | 1                                                                                                    |
| Minor: the name of the minor.                                                                                                    |                                                                                                    |                                 | American Studies Minor 10                                                                                                    | Mala                                                                                                    | 0                                                                                                    | 1                                                                                                    | 0                                                                                                    | 1                                                                                                    |
| <b>Conden</b> indicates the conden nonulation                                                                                                    |                                                                                                    |                                 | Ancient & Medieval Hist Minor                                                                                                    | nor Total                                                                                                    | 0                                                                                                    | 1                                                                                                    | 0                                                                                                    | 1                                                                                                    |
| Gender: indicates the gender population.                                                                                                    |                                                                                                    |                                 | Anthropology Minor                                                                                                    | Female                                                                                                    | 1                                                                                                    | 3                                                                                                    | 0                                                                                                    | 4                                                                                                    |
| Degrees Awarded: the total number of                                                                                                    |                                                                                                    |                                 | , and a pology ( mile)                                                                                                    | Male                                                                                                    | 0                                                                                                    | 1                                                                                                    | 0                                                                                                    | 1                                                                                                    |
| degrees awarded broken down by term                                                                                                    |                                                                                                    |                                 | Anthropology Minor Total                                                                                                    |                                                                                                    | 1                                                                                                    | 4                                                                                                    | 0                                                                                                    | 5                                                                                                    |
| degrees awarded broken down by term.                                                                                                    |                                                                                                    |                                 | Architectural Studies Minor                                                                                                    | Female                                                                                                    | 1                                                                                                    | 1                                                                                                    | 0                                                                                                    | 2                                                                                                    |
| <b>Total</b> : the total number of degrees for all                                                                                                    |                                                                                                    |                                 | Architectural Studies Mino                                                                                                    | r Total                                                                                                    | 1                                                                                                    | 1                                                                                                    | 0                                                                                                    | 2                                                                                                    |
| terms selected                                                                                                    |                                                                                                    |                                 | Art Education Minor                                                                                                    | Female                                                                                                    | 0                                                                                                    | 1                                                                                                    | 0                                                                                                    | 1                                                                                                    |
| terms selected.                                                                                                    |                                                                                                    |                                 | Art Education Minor Total                                                                                                    |                                                                                                    | 0                                                                                                    | 1                                                                                                    | 0                                                                                                    | 1                                                                                                    |
|                                                                                                    |                                                                                                    |                                 | Art Hist & Visual Cult Minor                                                                                                    | Female                                                                                                    | 6                                                                                                    | 3                                                                                                    | 1                                                                                                    | 10                                                                                                    |
|                                                                                                    |                                                                                                    |                                 | Art Hist & Viewal Cult Minor                                                                                                    | Total                                                                                                    | 4                                                                                                    | 0                                                                                                    | 0                                                                                                    | 4                                                                                                    |
|                                                                                                    |                                                                                                    |                                 | Asian American Studies Minor                                                                                                    | Male                                                                                                    | 10                                                                                                    | 1                                                                                                    | 0                                                                                                    | 1                                                                                                    |
|                                                                                                    |                                                                                                    |                                 | Asian American Studies Mi                                                                                                    | or Total                                                                                                    | 0                                                                                                    | 1                                                                                                    | 0                                                                                                    | 1                                                                                                    |
|                                                                                                    |                                                                                                    |                                 | Asian Studies Minor                                                                                                    | Male                                                                                                    | 0                                                                                                    | 1                                                                                                    | 0                                                                                                    | 1                                                                                                    |
|                                                                                                    |                                                                                                    |                                 | Asian Studies Minor Total                                                                                                    |                                                                                                    | 0                                                                                                    | 1                                                                                                    | 0                                                                                                    | 1                                                                                                    |
|                                                                                                    |                                                                                                    |                                 | Atypical Child Studies Minor                                                                                                    | Female                                                                                                    | 3                                                                                                    | 4                                                                                                    | 0                                                                                                    | 7                                                                                                    |
|                                                                                                    |                                                                                                    |                                 | Atypical Child Studies Mine                                                                                                    | r Total                                                                                                    | 3                                                                                                    | 4                                                                                                    | 0                                                                                                    | 7                                                                                                    |
|                                                                                                    |                                                                                                    |                                 | Aviation Minor                                                                                                    | Male                                                                                                    | 1                                                                                                    | 0                                                                                                    | 0                                                                                                    | 1                                                                                                    |
|                                                                                                    |                                                                                                    |                                 | Aviation Minor Total                                                                                                    |                                                                                                    | 1                                                                                                    | 0                                                                                                    | 0                                                                                                    | 1                                                                                                    |
|                                                                                                    |                                                                                                    |                                 | Biological Science Minor                                                                                                    | Female                                                                                                    | 2                                                                                                    | 2                                                                                                    | 0                                                                                                    | 4                                                                                                    |
|                                                                                                    |                                                                                                    |                                 | Biological Science Mines T                                                                                                    | male<br>atal                                                                                                    | 1                                                                                                    | 3                                                                                                    | 0                                                                                                    | 4                                                                                                    |
| To return to the main report page,<br>click <b>Return</b> at the bottom left of the page.                                                                                                    | <b>Note:</b><br>(1) If selected Ten<br>(2) Students who<br>Return - Refresh - Pr                                                                                                    | ms or fi<br>earned<br>rint - Ex | ields have no data, they<br>2nd Baccalaureate Degr<br>port - Create Bookmark Link                                                                                                    | are excl<br>ee are re                                                                                                    | uded fron<br>eported u                                                                                                    | n the repon<br>nder Post-B                                                                                 | t,<br>laccalaur                                                                                                    | eate caree                                                                                                    |